## 新潟県民間社会福祉職員退職積立基金制度

# 会員専用サイト

## 操作マニュアル

エイボック エイ・ティー・システム株式会社

2023/02/09

### 目次

| 1 | 会員向けサイトを利用するには                  | . 5 |
|---|---------------------------------|-----|
|   | 1-1 ログイン・ログアウト                  | . 5 |
|   | 1-2 会員情報の変更                     | . 9 |
| 2 | 届出登録                            | 11  |
|   | 2-1 届出登録画面の機能                   | 11  |
|   | 2-1-1 加入者1名の届出を行うときの画面遷移(パターン1) | 13  |
|   | 2-1-2 加入者1名の届出を行うときの画面遷移(パターン2) | 14  |
|   | 2-1-3 複数人の加入者の届出を行うときの画面遷移      | 15  |
|   | 2-1-4 各種手続選択画面(1名の加入者を操作するとき)   | 16  |
|   | 2-1-5 各種手続選択画面(複数の加入者を操作するとき)   | 17  |
|   | 2-1-6 登録した届出の照会                 | 18  |
|   | 2-1-7 届出の修正と取り消し                | 20  |
|   | 2-1-8 届出の履歴を確認する                | 21  |
|   | 2-2 加入者を新規登録する                  | 22  |
|   | 2-3 加入者を休職にする                   | 24  |
|   | 2-4 加入者を復職にする                   | 25  |
|   | 2-5 加入者情報を変更する                  | 26  |

|   | 2-5-1 加入者の氏名変更をする          | . 26 |
|---|----------------------------|------|
|   | 2-5-2 加入者の生年月日または性別を変更する   | . 28 |
|   | 2-6 加入者の異動                 | . 31 |
|   | 2-6-1 加入者を転出にする            | . 32 |
|   | 2-6-2 加入者を転入にする            | . 34 |
|   | 2-6-3 加入者の転出をキャンセルする       | . 36 |
|   | 2-6-4 加入者のキャンセルされた転出届を変更する | . 37 |
|   | 2-7 加入者を脱退する               | . 38 |
|   | 2-7-1 脱退(加入期間が1年未満)        | . 38 |
|   | 2-7-2 脱退・選択一時金の給付申請        | . 39 |
|   | 2-7-3 遺族一時金の給付申請           | . 45 |
|   | 2-7-4 退職年金の給付申請            | . 49 |
|   | 2-7-5 PDF印刷時の注意事項          | . 53 |
| 3 | 掛金を確認する                    | . 54 |
| 4 | 退職給付金の試算をする                | . 56 |
| 5 | 加入者明細表を確認する                | . 57 |
| 6 | 要支給額明細表を確認する               | . 58 |
| 7 | その他                        | 59   |

| 7-1 | 問い合わせ先 | 59 |
|-----|--------|----|
|     |        |    |
| 7-2 | 書類送付先  | 59 |

【各種手続に該当する各種届出事由早見表】

| 種類   | 該当事由                | 届出事由(手続き)        | 参照ページ |
|------|---------------------|------------------|-------|
| 加入   | 職員の加入(毎月1日に加入できる)   | 新規加入届            | P.22  |
| 休職   | 加入者が休職等の事由で一時的に掛金   | 休職届              | P.24  |
|      | の拠出を中断するとき          |                  |       |
| 復職   | 休職中の加入者が復職により掛金の拠   | 復職届              | P.25  |
|      | 出を復活するとき            |                  |       |
| 異動   | 施設・団体間での異動が行われたとき   | 転出届              | P.32  |
|      |                     | 転入届              | P.34  |
| 氏名   | 結婚等により氏名の変更があったとき   | 加入者情報変更届         | P.26  |
| 変更   |                     |                  |       |
| 加入者  | 登録間違い等による生年月日の変更 ま  | シア ま 加入者情報変更届    |       |
| 情報変更 | たは 性別の変更があったとき      |                  |       |
| 脱退   | 加入者が1年未満で退職(死亡を含    | 脱退(1年未満)届        | P.38  |
|      | む)により加入者でなくなったとき    |                  |       |
|      | 加入1年以上15年未満の職員が退職   | 脱退・選択一時金申請       | P.39  |
|      | するとき                |                  |       |
|      | 加入 15 年以上の年金受給権者が選択 | 一時金を請求するときは、「脱退・ |       |
|      | 一時金を希望するとき          | 選択一時金給付申請書」と「退職所 |       |
|      |                     | 得申告書」を併せてご提出ください |       |
|      | 加入職員が在職中に死亡したとき     | 遺族一時金給付申請        | P.45  |
|      | 加入 15 年以上の年金受給権をもつ職 | 退職年金給付申請         | P.49  |
|      | 員が退職し、年金給付を希望したとき   |                  |       |

【本書の表記】

本書では説明する内容を明確にするため、以下の表記を使用しています。

| 文言、アイコン、記号 | 解説                   |  |  |
|------------|----------------------|--|--|
| 新潟県社会福祉協議会 | 県社協                  |  |  |
| Ŷ          | 注意すべき内容について記述しています。  |  |  |
| Ŷ          | 操作上の補足事項について記述しています。 |  |  |
| P.99       | 参照先のページを記述しています。     |  |  |

#### 1 会員向けサイトを利用するには

#### 1-1 ログイン・ログアウト

【ログイン】

- (1) 県社協ホームページ (https://www.fukushiniigata.or.jp/) にアクセスします。
- (2) 県社協ホームページの上部にある「福祉職員退職積立基金」をクリックします。
- (3) 新潟県民間社会福祉職員退職積立基金制度の画面が表示されます。

| ぞ <sup>社会福祉法人 Nilgata Social Welfare Council</sup><br>新潟県社会福祉協議会                          | サイト内検索<br>文字の大きさ 胃景色の変更<br>検 索 小 中 大 白 黒 青                                |  |  |  |  |
|-------------------------------------------------------------------------------------------|---------------------------------------------------------------------------|--|--|--|--|
| 県社協情報         生活支援         福祉のしごと         ボランティア           7福祉団体主催研修日程         福祉職員退職積立基金 | 高齢者活動         介護講座         研修センター         職員福利厚生           福祉サービス運営適正化委員会 |  |  |  |  |
| 新潟県民間社会福祉職員退職積立基金制度                                                                       |                                                                           |  |  |  |  |
| HOME » 戰員福利厚生 » 新潟県民間社会福祉職員退職積立基金制度                                                       |                                                                           |  |  |  |  |
| <ul> <li>○ 5月分掛金の締日は5月27日(月)です。忘れずに手続きお願いします。</li> <li>▶ スケジュール表(31年度)</li> </ul>         |                                                                           |  |  |  |  |
| ▶ 会員専用ホームページ                                                                              | <ul> <li>▶ 新潟県社協の概要</li> <li>▶ 市町村社協支援の概要</li> </ul>                      |  |  |  |  |
| ▶ <u>□ガイン</u>                                                                             | 生活支援                                                                      |  |  |  |  |

- (4) 新潟県民間社会福祉職員退職積立基金制度の画面で「ログイン」をクリックします。
- (5) ログイン画面が表示されます。

| <u>HOME</u> » <u>福利厚生</u> » <u>新潟県民間社会福祉職員退職積立基金制度</u> » ログイン |                                                                                          |  |  |  |
|---------------------------------------------------------------|------------------------------------------------------------------------------------------|--|--|--|
| 会員管理システム                                                      | ● ・社協について                                                                                |  |  |  |
|                                                               | <ul> <li>■ 新潟県社協とは</li> <li>■ 市町村社協の支援</li> </ul>                                        |  |  |  |
|                                                               | ● ・地域福祉・<br>ボランティア                                                                       |  |  |  |
| パスワード                                                         | <ul> <li>ボランティアについて</li> <li>社協における災害救援活動</li> <li>ホームページ にいがたポラン<br/>ティアのひろば</li> </ul> |  |  |  |
|                                                               | □ 新潟県生活支援・相談センター                                                                         |  |  |  |

(6) 「パスワード設定完了のお知らせ」メールに記載されたユーザーID と会員登録時のパスワードを入 力後「ログインする」ボタンをクリックして、会員管理システムにログインします。

| <u>HOME</u> » <u>福利厚生</u> » <u>新潟県民間社会福祉職員退職積立基金制度</u> » ログイン |                                                                                                    |  |  |  |
|---------------------------------------------------------------|----------------------------------------------------------------------------------------------------|--|--|--|
| ┃会員管理システム                                                     | ● ◆社協について                                                                                                    |  |  |  |
|                                                               | <ul> <li>■新潟県社協とは</li> <li>■市町村社協の支援</li> </ul>                                                                  |  |  |  |
| ユーザーID                                                        | ▶ 地域福祉・<br>ボランティア                                                                                                |  |  |  |
| パスワード                                                         | <ul> <li>ボランティアについて</li> <li>社協における災害救援活動</li> <li>ホームページ にいがたボラン<br/>ティアのひろば</li> <li>新潟県生活支援・相談センター</li> </ul> |  |  |  |

(7) ログインが完了すると、会員トップ画面が表示されます。

| 社会福祉法人 Nilgata Social Welfare Council 新潟県社会福祉協議会 |             |          |       | サイト内検索    | 検索 |
|--------------------------------------------------|-------------|----------|-------|-----------|----|
| HOME » 福利厚生 » 新潟県民間社会福祉職員退職積立基金                  | :制度 » 会員トップ |          |       |           |    |
| 届出登録                                             |             |          | 変更履歴  |           |    |
|                                                  | 届出日時        | 事由発生日    | 加入者名  | 内容        | 状態 |
| 掛金確認                                             | 10/09 14:10 | 18/09/15 | 福祉 二郎 | <u>休職</u> | 受理 |
|                                                  | 10/08 11:17 | 18/09/01 | 福祉 一郎 | 復職        | 受理 |
| 退職給付金試算                                          |             |          |       |           |    |
|                                                  |             |          |       |           |    |
| 加入者明細表                                           |             |          |       |           |    |
|                                                  |             |          |       |           |    |
| 要支給額明細表                                          |             |          |       |           |    |
|                                                  |             |          |       |           |    |
| 会員情報                                             |             |          |       |           |    |
|                                                  |             |          |       |           |    |
| 事業所の退会                                           |             |          |       |           |    |
|                                                  |             |          |       |           |    |
| 会員サイト操作マニュアル                                     |             |          |       |           |    |
|                                                  |             |          |       |           |    |
| Q&A                                              |             |          |       |           |    |
|                                                  |             |          |       |           |    |
| ロクアワト                                            |             |          |       |           |    |

<会員トップ画面のメニュー項目の説明>

| メニュー項目       | 機能説明                  | 参照ページ |  |  |
|--------------|-----------------------|-------|--|--|
| 届出登録         | 各種手続を表示する             | P.11  |  |  |
| 掛金確認         | 掛金確認照会を表示する           | P.54  |  |  |
| 退職給付金試算      | 年金と一時金の試算を表示する        | P.56  |  |  |
| 加入者明細表       | 加入者明細表照会を表示する         | P.57  |  |  |
| 要支給額明細表      | 要支給額明細表照会を表示する        | P.58  |  |  |
| 会員情報         | 会員マスタ情報変更画面を表示する      | P.9   |  |  |
| 事業所の退会       | 会員サイト「事業所の脱退」ページを表示する |       |  |  |
| 会員サイト操作マニュアル | 会員サイトの操作マニュアルを表示する    |       |  |  |
| Q&A          | 会員サイト「Q&A」ページを表示する    |       |  |  |
| ログアウト        | 会員向けサイトからログアウトする      |       |  |  |
| 変更履歴欄        | 各種手続を行った履歴を一覧表示する     |       |  |  |
|              | 内容のリンクから各種手続情報を表示する   |       |  |  |

♀ ログインできないとき

ユーザーID または パスワードの入力に誤りがあります。

入力内容を修正し、再度「ログインする」ボタンをクリックしてください。

パスワードを紛失した場合は、県社協へご連絡ください。リセットしますので、再設定してください。

【ログアウト】

ブラウザを複数開いているときや、同じブラウザでタブ表示しているときに、ログアウトせずにブラウザの 「×」で閉じ、ブラウザを再起動するとログイン状態のままになることがあるため、セキュリティ上問題が あります。必ず、ログアウトしてください。

|                                 |                   |          |       | サイト内検索    | 検索 |
|---------------------------------|-------------------|----------|-------|-----------|----|
| HOME » 福利厚生 » 新潟県民間社会福祉職員退職積立基金 | <u>制度</u> » 会員トップ |          |       |           |    |
| 届出登録                            |                   |          | 変更履歴  |           |    |
|                                 | 届出日時              | 事由発生日    | 加入者名  | 内容        | 状態 |
| 掛金確認                            | 10/09 14:10       | 18/09/15 | 福祉 二郎 | <u>休職</u> | 受理 |
|                                 | 10/08 11:17       | 18/09/01 | 福祉 一郎 | 復職        | 受理 |
| 退職給付金試算                         |                   |          |       |           |    |
| 加入者明細表                          |                   |          |       |           |    |
| 要支給額明細表                         |                   |          |       |           |    |
| 会員情報                            |                   |          |       |           |    |
| 事業所の退会                          |                   |          |       |           |    |
| 会員サイト操作マニュアル                    |                   |          |       |           |    |
| Q&A                             |                   |          |       |           |    |
| ログアウト                           |                   |          |       |           |    |

(1) 会員トップ画面で「ログアウト」ボタンをクリックします。

(2) ログイン画面が表示されます。

| <u>HOME</u> » <u>福利厚生</u> » 新潟県民間社会福祉職員退職積立基金制度 » ログイン |                                                                                   |  |  |  |
|--------------------------------------------------------|-----------------------------------------------------------------------------------|--|--|--|
| 会員管理システム                                               | ● ・社協について                                                                         |  |  |  |
|                                                        | □ 新潟県社協とは<br>□ 市町村社協の支援                                                           |  |  |  |
| ユーザーID                                                 | ● ・地域福祉・<br>ボランティア                                                                |  |  |  |
| パスワード                                                  | ■ ポランティアについて<br>■ 社協における災害救援活動<br>■ ホームページ にいがたポラン<br>ティアのひろば<br>■ 新潟県生活支援・相談センター |  |  |  |

#### 1-2 会員情報の変更

登録した会員情報を変更することができます。

【会員情報を変更する手順】

- (1) 会員トップ画面で「会員情報」ボタンをクリックすると、会員情報の画面が表示されます。
- (2) 会員情報を変更後、「登録」ボタンをクリックしてください。

| 会員基本情報       002         事業所番号:       002         会員名称(カナ):       フクシジギョウショエー         会員名称(漢字):       福祉事業所A         所在地:       950-1234 新潟県<br>新潟市〇〇区〇〇〇〇〇1-23-456         電話番号:       025-999-9999         FAX番号:       025-999-99998         メールアドレス:       xxxx@xxxxxxx.co.j         メールアドレス:       xxxx@xxxxxxx.co.j         確認用メールアドレス:       メールアドレスを変更するときは、確認用メール<br>アドレスも入力してください。         増当者名:       福祉 太郎 |
|----------------------------------------------------------------------------------------------------|
| 事業所番号:       002         会員名称(カナ):       フクシジギョウショエー         会員名称(漢字):       福祉事業所A         所在地:       950-1234 新潟県<br>新潟市〇〇区〇〇〇〇〇1-23-456         電話番号:       025-999-9999         FAX番号:       025-999-9998         メールアドレス:       xxxxx@xxxxxxx.co.j         メールアドレス:       メールアドレスを変更するときは、確認用メール<br>アドレスも入力してください。<br>メールアドレスを変更したとき、会員宛てに         担当者名:       福祉 太郎                                              |
| 会員名称(カナ):       フクシジギョウショエー         会員名称(漢字):       福祉事業所A         所在地:       950-1234 新潟県<br>新潟市〇〇区〇〇〇〇〇1-23-456         電話番号:       025-999-9999         FAX番号:       025-999-9998         メールアドレス:       xxxxx@xxxxxxx.co.j         メールアドレス:       xxxx@xxxxxxx.co.j         増当者名:       福祉 太郎                                                                                                    |
| 会員名称 (漢字):       福祉事業所A         所在地:       950-1234 新潟県<br>新潟市〇〇区〇〇〇〇1-23-456         電話番号:       025-999-9999         FAX番号:       025-999-9998         メールアドレス:       xxxx@xxxxxxx.co.j         メールアドレス:       xxxx@xxxxxxx.co.j         福祉 太郎       アドレスを変更したとき、会員宛てに         「はたはなく月く、リーマドレスをする」                                                                                                    |
| 所在地:     950-1234 新潟県<br>新潟市〇〇区〇〇〇〇1-23-456       電話番号:     025-999-9999       FAX番号:     025-999-9998       メールアドレス:     xxxx@xxxxxxx.co.j       メールアドレス:     xxxx@xxxxxxx.co.j       増当者名:     福祉 太郎                                                                                                    |
| 電話番号:       025-999-9999         FAX番号:       025-999-9998         メールアドレス:       xxxxx@xxxxxxx.co.j         メールアドレス:       xxxx@xxxxxxx.co.j         確認用メールアドレス:       アドレスも入力してください。         担当者名:       福祉 太郎                                                                                                    |
| FAX番号:       025-999-9998         メールアドレス:       xxxxx@xxxxxxx.co.j         確認用メールアドレス:       メールアドレスを変更するときは、確認用メール         理当者名:       福祉 太郎                                                                                                    |
| メールアドレス:       xxxxx@xxxxxxx.co.j       メールアドレスを変更するときは、確認用メール         確認用メールアドレス:       アドレスも入力してください。         担当者名:       福祉 太郎       メールアドレスを変更したとき、会員宛てに                                                                                                    |
| 確認用メールアドレス:     アドレスも入力してください。       担当者名:     福祉 太郎                                                                                                    |
| 担当者名: 福祉 太郎 メールアドレスを変更したとき、会員宛てに                                                                                                    |
|                                                                                                    |
| 「植立基金会員メールアトレス変更のご確認」の                                                                                                    |
| ※会員名称〜電話番号に変更がある場合は、県社協へ変更<br>メールが送信されます。                                                                                                    |
| ログイン情報及び日付表示設定                                                                                                    |
| ューザーID: 0029999 パスワードを変更するときは、確認用パスワード                                                                                                    |
| パスワード: キュンカレズください                                                                                                    |
| 確認用パスワード:                                                                                                    |
| ※メールアドレスを変更する場合、登録後に変更確認メールが送信されます。                                                                                                    |
| しばらく経っても変更確認メールが届かない場合は、ログイ                                                                                                    |
| 生年月日の日付表示: ●西暦表示 ○和暦表示 日付の表示を和暦に変更したいとき、<br>その他の日付表示: ●西暦表示 ○和暦表示 日付の表示を和暦に変更したいとき、                                                                                                    |
|                                                                                                    |
| 日付表示が和暦になります。(和暦入力も可)                                                                                                    |
| 例)H30/10/01                                                                                                    |
| 元号(T:大正, S:昭和, H:平成, R:令和)                                                                                                    |
|                                                                                                    |

(3) 登録が完了すると、会員トップ画面が表示されます。

♀ 登録のとき「入力内容を確認してください」と表示されたら 入力に誤りがありますので、入力内容を修正し、再度「登録」ボタンをクリックしてください。

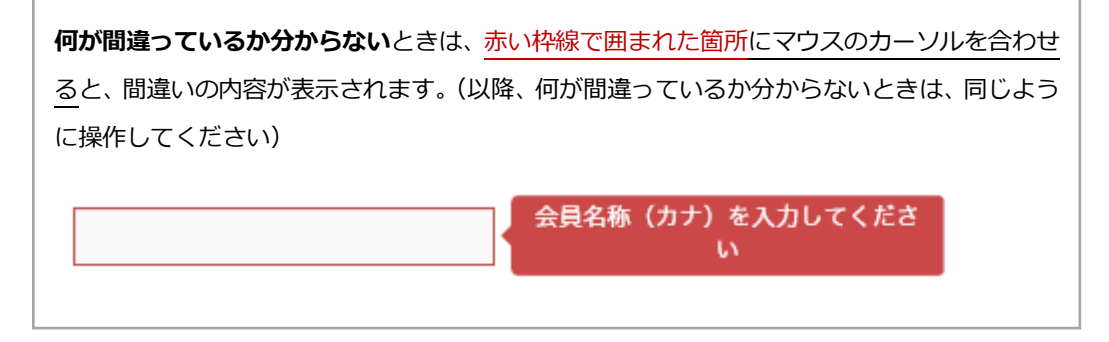

#### 2 届出登録

会員トップ画面で「届出登録」ボタンをクリックすると、届出登録の画面が表示されます。 加入者が一覧表示(加入者番号昇順)され、加入者に対し各種手続を行うことができます。

#### 2-1 届出登録画面の機能

| HOME                  | <u>HOME » 福利厚生 » 新潟県民間社会福祉職員退職積立基金制度 » 会員トップ</u> » 届出登録                                                                                              |       |            |         |       |     |              |    |  |  |  |
|-----------------------|----------------------------------------------------------------------------------------------------|-------|------------|---------|-------|-----|--------------|----|--|--|--|
| ・当<br>・加<br>・そ        | ・当月1日までの届出を反映して表示しています。<br>・加入者を新規登録するには、 <mark>新規加入</mark> ポタンをクリックしてください。<br>・その他の手続の場合は、加入者の一覧から届出を行う加入者を選択して、 <mark>その他手続</mark> ポタンをクリックしてください。 |       |            |         |       |     |              |    |  |  |  |
| 加入者番号:加入者名:加入者名:加入者名: |                                                                                                    |       |            |         |       |     |              |    |  |  |  |
| 机历                    |                                                                                                    |       |            |         |       |     | 油山の確認        | 戻る |  |  |  |
|                       | 加入者番号                                                                                                    | 氏名    | 加入年月日      | 加入期間    | 休職期間  | 休職中 | 届出状況         |    |  |  |  |
|                       | 630000001                                                                                                    | 福祉 一郎 | 2000/04/01 | 20年11ヶ月 | 2年6ヶ月 | *   |              |    |  |  |  |
|                       | 630000002                                                                                                    | 福祉 二郎 | 2000/04/01 | 20年11ヶ月 | 0ヶ月   |     | 2/10 加入者情報変更 |    |  |  |  |

<ボタン説明>

| ボタン   | 説明                                                    |  |  |  |  |  |  |  |
|-------|-------------------------------------------------------|--|--|--|--|--|--|--|
| 抽出    | 加入者の検索を行います。                                          |  |  |  |  |  |  |  |
|       | ・加入者番号で加入者を検索します。                                     |  |  |  |  |  |  |  |
|       | (前方一致検索可)                                             |  |  |  |  |  |  |  |
|       | ・加入者名(加入者氏名、加入者カナ氏名)で加入者を検索します。                       |  |  |  |  |  |  |  |
|       | (前方一致、部分一致検索可)                                        |  |  |  |  |  |  |  |
| 新規加入  | 新規加入者の登録を行います。                                        |  |  |  |  |  |  |  |
| その他手続 | 新規加入以外の手続を行います。一覧より手続を行う加入者を選択し、ボタンをクリ                |  |  |  |  |  |  |  |
|       | ックすると各種手続選択画面に遷移します。( <mark>P.16</mark> または P.17 を参照) |  |  |  |  |  |  |  |
| 届出の確認 | 届出履歴の一覧を CSV で出力します。( <mark>P.21</mark> を参照)          |  |  |  |  |  |  |  |

<加入者一覧>

下図の赤枠部分は加入者情報です。加入者情報は、当月1日までの届出を反映した状態で表示されます。

| 加入者番号     | 氏名    | 加入年月日      | 加入期間    | 休職期間  | 休職中 | 届出状況                |
|-----------|-------|------------|---------|-------|-----|---------------------|
| 630000001 | 福祉 一郎 | 2000/04/01 | 20年11ヶ月 | 2年6ヶ月 | *   |                     |
| 630000002 | 福祉 二郎 | 2000/04/01 | 20年11ヶ月 | 0ヶ月   |     | <u>2/10 加入者情報変更</u> |

♀ 当月1日までに、転出または脱退する加入者は、加入者の一覧に表示されません。会員トップ画面の変更履歴に届出が表示されます。

2-1-1 加入者1名の届出を行うときの画面遷移(パターン1)

加入者1名の届出を行うときの「各種手続選択」画面までの遷移を説明します。

#### 【手順】

(1) 届出登録の画面で、手続を行う加入者にチェックを付けます。

| 加入者 | 番号:        | 加入者名  |            | 抽出      |       |          |      |
|-----|------------|-------|------------|---------|-------|----------|------|
| 新規  | 加入 その他手    | 続     |            |         |       | 届出の確認 戻る |      |
|     | 加入者番号      | 氏名    | 加入年月日      | 加入期間    | 休職期間  | 休職中      | 届出状況 |
|     | 6300000001 | 福祉 一郎 | 2000/04/01 | 20年11ヶ月 | 2年6ヶ月 | *        |      |
|     | 630000002  | 福祉 二郎 | 2000/04/01 | 20年11ヶ月 | 0ヶ月   |          |      |

#### (2) 「その他手続」ボタンをクリックします。

| 加入者        | 加入者番号: 加入者名: |       |            |         |       |     |          |
|------------|--------------|-------|------------|---------|-------|-----|----------|
| 新規加入 その他手続 |              |       |            |         |       |     | 届出の確認 戻る |
|            | 加入者番号        | 氏名    | 加入年月日      | 加入期間    | 休職期間  | 休職中 | 届出状況     |
|            | 630000001    | 福祉 一郎 | 2000/04/01 | 20年11ヶ月 | 2年6ヶ月 | *   |          |
| ✓          | 630000002    | 福祉 二郎 | 2000/04/01 | 20年11ヶ月 | 0ヶ月   |     |          |

#### (3) 選択した加入者1名の各種手続選択画面が表示されます。(1名の各種手続は P.16 を参照)

| 新規・転入     | 脱退(1年未満) | 転出     | 休職 | 復職         | 加入者情 | 報変更        |     |
|-----------|----------|--------|----|------------|------|------------|-----|
| 脱退・選択一時会  | 金遺族一時金給付 | 退職年金給付 |    |            |      |            |     |
|           |          |        |    |            |      |            | 戻る  |
| 加入者番号     |          | 氏 名    |    | 生年月日       | 性別   | 加入年月日      | 休職中 |
| 630000002 |          | 福祉 二郎  |    | 1980/02/02 | 男性   | 2000/04/01 |     |
| 手続を選択してく  | ださい      |        |    |            |      |            |     |

2-1-2 加入者1名の届出を行うときの画面遷移(パターン2)

加入者1名の届出を行うときの「各種手続選択」画面までの遷移を説明します。

#### 【手順】

(1) 届出登録の画面で、一覧の加入者氏名をクリックします。

| 加入者 | 加入者番号:加入者名:加入者名:加入者名: |              |            |         |       |          |      |  |  |  |
|-----|-----------------------|--------------|------------|---------|-------|----------|------|--|--|--|
| 新規  | 記加入 その他手              | 手 <b>続</b>   |            |         |       | 届出の確認 戻る |      |  |  |  |
|     | 加入者番号                 | 氏名           | 加入年月日      | 加入期間    | 休職期間  | 休職中      | 届出状況 |  |  |  |
|     | 630000001             | 福祉 一郎        | 2000/04/01 | 20年11ヶ月 | 2年6ヶ月 | *        |      |  |  |  |
|     | 630000002             | <u>福祉 二郎</u> | 2000/04/01 | 20年11ヶ月 | 0ヶ月   |          |      |  |  |  |

(2) クリックした加入者1名の各種手続選択画面が表示されます。(1名の各種手続は P.16 を参照)

| 新規・転入     | 脱退(1年未満)         | 転出     | 復職           | 加入者情 | 加入者情報変更 |            |     |  |  |  |
|-----------|------------------|--------|--------------|------|---------|------------|-----|--|--|--|
| 脱退・選択一時金  | <b>壹</b> 遺族一時金給付 | 退職年金給付 |              |      |         |            |     |  |  |  |
|           |                  |        |              |      |         |            | 戻る  |  |  |  |
| 加入者番号     |                  | 氏 名    |              | 生年月日 | 性別      | 加入年月日      | 休職中 |  |  |  |
| 630000002 |                  | 福祉 二郎  | 郎 1980/02/02 |      |         | 2000/04/01 |     |  |  |  |
| 手続を選択してくた | 手続を選択してください      |        |              |      |         |            |     |  |  |  |

#### 2-1-3 複数人の加入者の届出を行うときの画面遷移

複数名の加入者に対して届出を行うときの「各種手続選択」画面までの遷移を説明します。

#### 【手順】

(1) 届出登録の画面で、手続を行う加入者にチェックを付けます。

| 加入者                                                                                                    | 加入者番号:加入者名:加入者名: |       |            |         |       |     |      |  |  |  |
|----------------------------------------------------------------------------------------------------|------------------|-------|------------|---------|-------|-----|------|--|--|--|
| 新規加入 その他手続 居出の確認 戻る                                                                                                    |                  |       |            |         |       |     |      |  |  |  |
|                                                                                                    | 加入者番号            | 氏名    | 加入年月日      | 加入期間    | 休職期間  | 休職中 | 届出状況 |  |  |  |
|                                                                                                    | 6300000001       | 福祉 一郎 | 2000/04/01 | 20年11ヶ月 | 2年6ヶ月 | *   |      |  |  |  |
|                                                                                                    | 630000002        | 福祉 二郎 | 2000/04/01 | 20年11ヶ月 | 0ヶ月   |     |      |  |  |  |
| <ul> <li>         ・明細見出部分の加入者番号の左側をチェックすると全選択/全解除ができます。         ・加入者番         ・の入者番         ・ののの         ・ののの         ・の</li></ul> |                  |       |            |         |       |     |      |  |  |  |

(2) 「その他手続」ボタンをクリックします。

| 加入者 | 番号:       | 加入者名  |            |         | 抽出    |     |          |
|-----|-----------|-------|------------|---------|-------|-----|----------|
| 新規  | 記加入 その他手  | 続     |            |         |       |     | 届出の確認 戻る |
|     | 加入者番号     | 氏名    | 加入年月日      | 加入期間    | 休職期間  | 休職中 | 届出状況     |
| •   | 630000001 | 福祉 一郎 | 2000/04/01 | 20年11ヶ月 | 2年6ヶ月 | *   |          |
| ✓   | 630000002 | 福祉 二郎 | 2000/04/01 | 20年11ヶ月 | 0ヶ月   |     |          |

(3) 選択した複数人の加入者の各種手続選択画面が表示されます。(複数の各種手続は P.17 を参照)

| <u>6300000001 福祉 一郎</u><br>630000002 福祉 二郎 | 新規・転入     | 新規・転入 脱退(1年未満) |            | 休職     |            | 復職  |  |
|--------------------------------------------|-----------|----------------|------------|--------|------------|-----|--|
|                                            | 加入者情報変更   | 脱退・選択一時金       | 遺族一時金給付    | 退職年金給付 |            |     |  |
|                                            |           |                |            |        | 戻 る        |     |  |
|                                            | 加入者番号     | 氏名             | 生年月日       | 性別     | 加入年月日      | 休職中 |  |
|                                            | 630000001 | 福祉 一郎          | 1980/01/01 | 男性     | 2000/04/01 | *   |  |
|                                            | 手続を選択してく  | ださい            |            |        |            |     |  |

#### 2-1-4 各種手続選択画面(1名の加入者を操作するとき)

各種手続画面で選択した加入者の数が1名のとき、以下の画面表示となります。

下図の青枠部分(以下「タブ」という)をクリックすることにより、各種届出事由の切り替えを行うことが でき、加入者に対して届出入力を行うことができます。

加入者が届出可能な事由のとき、タブは選択できますが、届出不可能な事由のとき、タブは選択できません。 在職中のときは、復職届を登録できません。

休職中のときは、転出届、休職届を登録できません。

脱退(1年未満)、脱退・選択一時金、遺族一時金給付、退職年金給付の届を出したときは、転出届、休職届、 復職届、加入者情報変更届を登録できません。

♀ 届出登録をした事由(タブ)には「\*」が表示されます。

| HOME » 福利厚生 »                                                                                 | <u>HOME</u> » <u>福利厚生</u> » <u>新潟県民間社会福祉職員退職積立基金制度</u> » <u>会員トップ</u> » <u>届出登録</u> » 各種手続選択 |     |  |      |    |       |     |  |  |  |  |
|-----------------------------------------------------------------------------------------------|----------------------------------------------------------------------------------------------|-----|--|------|----|-------|-----|--|--|--|--|
| ・選択された加入者に対する手続きがタブで表示されます。<br>・届出不可能な操作は、タブの選択ができなくなっています。<br>・加入者情報は、当月1日までの届出を反映して表示しています。 |                                                                                              |     |  |      |    |       |     |  |  |  |  |
| 新規・転入<br>脱退・選択一時:                                                                             | 新規・転入     脱退(1年未満)     転出     休職     復職     加入者情報変更       脱退・選択一時金     遺族一時金給付     退職年金給付    |     |  |      |    |       |     |  |  |  |  |
|                                                                                               |                                                                                              |     |  |      |    |       | 戻る  |  |  |  |  |
| 加入者番号                                                                                         |                                                                                              | 氏 名 |  | 生年月日 | 性別 | 加入年月日 | 休職中 |  |  |  |  |
| 630000002                                                                                     | 2002 福祉 二郎 1980/02/02 男性 2000/04/01                                                          |     |  |      |    |       |     |  |  |  |  |
| 手続を選択してく                                                                                      | 手続を選択してください                                                                                  |     |  |      |    |       |     |  |  |  |  |

<加入者情報(赤枠部分)について>

当月1日までの届出を反映して表示されます。

#### 2-1-5 各種手続選択画面(複数の加入者を操作するとき)

各種手続画面で選択した加入者の数が複数のとき、以下の画面表示となります。 複数加入者に対して届出入力をまとめて行うことができます。

♀ 届出登録をした事由(タブ)には、「\*」が表示されます。

♀ 届出登録のある加入者の先頭に「\*」が表示されます。

| HOME » 福利厚生 » 新潟県民間社会福祉                                                                                                    | 就員退職積立基金制度 » 会 | <u>員トップ</u> » <u>届出登録</u> » 各種手約 | <b>売選択</b> |       |            |     |  |  |  |  |
|----------------------------------------------------------------------------------------------------|----------------|----------------------------------|------------|-------|------------|-----|--|--|--|--|
| <ul> <li>・左の加入者一覧の加入者をクリックすると選択されて右側に加入者情報が表示されます。</li> <li>・届出がある加入者には、左の加入者一覧に * が付加されます。</li> <li>・選択された加入者に対する手続きがタブで表示されます。</li> <li>・届出不可能な操作は、タブの選択ができなくなっています。</li> <li>・加入者情報は、当月1日までの届出を反映して表示しています。</li> </ul> |                |                                  |            |       |            |     |  |  |  |  |
| <u>6300000001 福祉 一郎</u><br>6300000002 福祉 二郎                                                                                                    | 新規・転入          | 新規・転入 脱退(1年未満) 転出                |            |       |            | 復職  |  |  |  |  |
|                                                                                                    | 加入者情報変更        | 脱退・選択一時金                         | 退職         | 戴年金給付 |            |     |  |  |  |  |
| 1                                                                                                    |                |                                  | 2          |       |            | 戻 る |  |  |  |  |
|                                                                                                    | 加入者番号          | 氏 名                              | 生年月日       | 性別    | 加入年月日      | 休職中 |  |  |  |  |
| 63000000                                                                                                    |                | 福祉 一郎                            | 1980/01/01 | 男性    | 2000/04/01 | *   |  |  |  |  |
|                                                                                                    | 手続を選択してくた      | ion                              |            |       | •          |     |  |  |  |  |

<画面説明>

| No.     | 説明                      |  |  |  |  |  |
|---------|-------------------------|--|--|--|--|--|
| ① 加入者一覧 | 届出登録の画面で選択した加入者を表示します。  |  |  |  |  |  |
| ② 加入者情報 | 加入者一覧で選択中の加入者の情報を表示します。 |  |  |  |  |  |

#### 2-1-6 登録した届出の照会

#### 【届出登録から表示する手順】

「加入者情報変更」届を例に手順を説明します。

(1) 届出登録で、届出状況欄の届出をクリックします。

| 新規 | 新規加入 その他手続 届出の確認 戻る |       |            |         |       |     |              |  |  |  |  |
|----|---------------------|-------|------------|---------|-------|-----|--------------|--|--|--|--|
|    | 加入者番号               | 氏名    | 加入年月日      | 加入期間    | 休職期間  | 休職中 | 届出状況         |  |  |  |  |
|    | 630000001           | 福祉 一郎 | 2000/04/01 | 20年11ヶ月 | 2年6ヶ月 | *   |              |  |  |  |  |
|    | 630000002           | 福祉 二郎 | 2000/04/01 | 20年11ヶ月 | 0ヶ月   |     | 2/10 加入者情報変更 |  |  |  |  |

(2) 加入者の届出画面が表示されます。

| 新規・転入                                                                          | 脱退(1年未満)        | 転出       | 休職 | 復職         | * 加入者 | 情報変更       |     |  |  |  |
|--------------------------------------------------------------------------------|-----------------|----------|----|------------|-------|------------|-----|--|--|--|
| 脱退・選択一時                                                                        | 金遺族一時金給付        | 退職年金給付   |    |            |       |            |     |  |  |  |
|                                                                                | ほかに しゅう クッカモ パイ |          |    |            |       |            |     |  |  |  |
| ・氏名変更は、結婚寺により氏名の変更かめうたとさに登録します。<br>・生年月日等の変更は、生年月日の誤りを変更したり、性別の変更があったときに登録します。 |                 |          |    |            |       |            |     |  |  |  |
|                                                                                | ★ 削 除 ✓ 登録 戻る   |          |    |            |       |            |     |  |  |  |
| 加入者番号                                                                          |                 | 旧氏名      |    | 生年月日       | 性別    | 加入年月日      | 休職中 |  |  |  |
| 630000002                                                                      |                 | 福祉 二郎    |    | 1980/02/02 | 男性    | 2000/04/01 |     |  |  |  |
|                                                                                |                 |          |    |            |       |            |     |  |  |  |
| 種類                                                                             | ●氏名変更 ○生年月      | 月日等の変更   |    |            |       |            |     |  |  |  |
| 変更年月日                                                                          | 2018/10/10      |          |    |            |       |            |     |  |  |  |
| 新氏名(カナ)                                                                        | ニイガタ ジロウ        | ニイガタ ジロウ |    |            |       |            |     |  |  |  |
| 新氏名(漢字)                                                                        | 新潟 二郎           |          |    |            |       |            |     |  |  |  |

#### 【会員トップ画面から表示する手順】

新氏名(漢字)

新潟 二郎

「加入者情報変更」届を例に手順を説明します。

(1) 会員トップ画面の変更履歴で、届出の内容リンクをクリックします。

| . I                                                                            |       |                      |       |       |       |    |          |       |         |     |     |
|--------------------------------------------------------------------------------|-------|----------------------|-------|-------|-------|----|----------|-------|---------|-----|-----|
|                                                                                |       |                      |       |       | 変更    | 履歴 |          |       |         |     |     |
|                                                                                | 届出    | 日時                   | 事由発   | 生日    | 加入者名  |    |          | P     | 容       | ł   | 犬態  |
|                                                                                | 10/29 | 10/29 17:39 18/10/10 |       | 新潟    | 新潟 二郎 |    | 加入者      | 情報変更  | 3       | 受理  |     |
| (2) 加入者の届出画面が表示されます。                                                           |       |                      |       |       |       |    |          |       |         |     |     |
| 新規・転入 脱退(1年未満) <b>転出 休職</b> 復職 <b>* 加入者情報変更</b>                                |       |                      |       |       |       |    |          |       |         |     |     |
| 脱退・選択一時金 遺族一時金給付 退職年金給付                                                        |       |                      |       |       |       |    |          |       |         |     |     |
| ・氏名変更は、結婚等により氏名の変更があったときに登録します。<br>・生年月日等の変更は、生年月日の誤りを変更したり、性別の変更があったときに登録します。 |       |                      |       |       |       |    |          |       |         |     |     |
|                                                                                |       |                      |       |       |       |    |          |       | ★削除     | ✔登録 | 戻る  |
| 加入者番                                                                           | 号     |                      |       | 旧氏名   |       |    | 生年月日     | 性別    | 加入年月    | 日   | 休職中 |
| 63000000                                                                       | 002   |                      |       | 福祉 二郎 |       |    | 1980/02/ | 02 男性 | 2000/04 | /01 |     |
| 種類                                                                             | 頃     | ◉氏名変更                | ○生年月日 | 日等の変更 |       |    |          |       |         |     |     |
| 変更年                                                                            | 月日    | 2018/10/10           | D     |       |       |    |          |       |         |     |     |
| 新氏名                                                                            | (カナ)  | ニイガタ ジ               | 「ロウ   |       |       |    |          |       |         |     |     |

2-1-7 届出の修正と取り消し

届出を修正または取り消すことができます。

【修正の手順】

- (1) 届出登録または変更履歴から届出を表示します。(P.18, P.19 を参照)
- (2) 項目を変更して、「登録」ボタンをクリックします。
- (3) 編集完了後は、各種手続選択画面が表示されます。

【取り消す手順】

- (1) 届出登録または変更履歴から届出を表示します。(P.18, P.19 を参照)
- (2) 「削除」ボタンをクリックします。
- (3) 「この手続きを削除してもよろしいですか?」メッセージが表示されますので、「OK」をクリックして ください。
- (4) 削除完了後は、会員トップ画面が表示されます。

#### ♀ 届出状況に2つ以上の届出があるときの修正と取り消し

- ・事由発生日が、より古い届出を修正または削除することはできません。
- ・届出の事由発生日が同じとき、先に登録した届出を修正または削除することはできません。
- ・事由発生日が新しい届出を削除してから、該当の届出を修正または削除する必要があります。

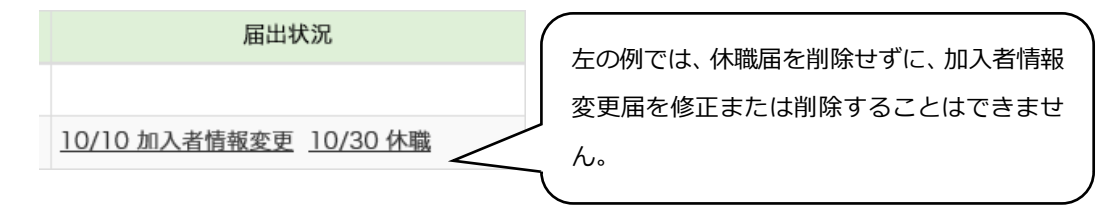

#### 2-1-8 届出の履歴を確認する

#### 届出履歴を CSV で確認することができます。

トップページの変更履歴よりも詳細な内容を確認することができます。

【手順】

(1) 届出登録の画面で「届出の確認」ボタンをクリックします。

| 新規加入 その他手続 届出の確認 戻る |           |       |            |         |       |     |              |  |  |  |
|---------------------|-----------|-------|------------|---------|-------|-----|--------------|--|--|--|
|                     | 加入者番号     | 氏名    | 加入年月日      | 加入期間    | 休職期間  | 休職中 | 届出状況         |  |  |  |
|                     | 630000001 | 福祉 一郎 | 2000/04/01 | 20年11ヶ月 | 2年6ヶ月 | *   |              |  |  |  |
|                     | 630000002 | 福祉 二郎 | 2000/04/01 | 20年11ヶ月 | 0ヶ月   |     | 2/10 加入者情報変更 |  |  |  |

(2) 届出一覧 CSV が出力されます。

<出力される届出履歴 CSV について>

加入者番号順で表示されます。

CSV に出力される項目は以下の通りです。

- ・加入者番号
- ・加入者名
- ・加入者カナ
- ・生年月日
- ・性別
- ・届出種類
- ・事由発生日
- ・届出の状態

#### 2-2 加入者を新規登録する

職員の加入は毎月1日付で登録できます。

【手順】

(1) 届出登録の画面で「新規加入」ボタンをクリックします。

| 加 | 入者 | 番号:       | 加入者名  | :          | 抽出     |      |     |      |     |
|---|----|-----------|-------|------------|--------|------|-----|------|-----|
|   | 新規 | 加入 その他手   | 続     |            |        |      |     |      | 戻 る |
| [ |    | 加入者番号     | 氏名    | 加入年月日      | 加入期間   | 休職期間 | 休職中 | 届出状況 |     |
| [ |    | 630000001 | 福祉 一郎 | 2000/04/01 | 18年7ヶ月 | 2ヶ月  | *   |      |     |
| [ |    | 630000002 | 福祉 二郎 | 2000/04/01 | 18年7ヶ月 | 0ヶ月  |     |      |     |

(2) 新規加入届の画面が表示されるので、入力項目を入力して、「登録」ボタンをクリックします。

|            |          |        |            | L                                 | ✓登録 戻る     |
|------------|----------|--------|------------|-----------------------------------|------------|
| 加入者番号      | 氏名(カナ)   | 氏名(漢字) | 生年月日       | 性別                                | 加入年月日      |
| 6300000003 | フクシ サプロウ | 福祉 三郎  | 1980/03/03 | <ul><li>●男性</li><li>○女性</li></ul> | 2018/10/01 |
| 630000004  | フクシ シロウ  | 福祉 四郎  | 1980/04/04 | <ul><li>●男性</li><li>○女性</li></ul> | 2018/10/01 |
| 6300000005 | 1        | 2      | ]          | ○男性<br>④ <sup>○</sup> 女性          | 5          |
| 630000006  |          |        |            | <ul><li>○男性</li><li>○女性</li></ul> |            |
| 630000007  |          |        |            | ○男性<br>○女性                        |            |
| 630000008  |          |        |            | <ul><li>○男性</li><li>○女性</li></ul> |            |
| 630000009  |          |        |            | <ul><li>○男性</li><li>○女性</li></ul> |            |
| 6300000010 |          |        |            | ○男性<br>○女性                        |            |
| 6300000011 |          |        |            | <ul><li>○男性</li><li>○女性</li></ul> |            |
| 630000012  |          |        |            | <ul><li>○男性</li><li>○女性</li></ul> |            |

<入力項目の説明>

| 入力項目     | 項目説明                                  |
|----------|---------------------------------------|
| ① 氏名(カナ) | 氏名(カナ)を全角で入力してください ※氏と名の間に空白を入力してください |
| ②氏名(漢字)  | 氏名(漢字)を入力してください ※氏と名の間に空白を入力してください    |
| ③ 生年月日   | 生年月日を入力してください                         |
| ④ 性別     | 男性、女性のいずれかを選択してください                   |
| ⑤ 加入年月日  | 加入年月日を入力してください                        |
|          | ※加入年月日は、毎月1日のみ入力可能です                  |

(3) 登録が完了すると、各種手続が表示されます。

一度に登録できるのは 10 人までです。

加入する職員が11人以上のとき、一度10人を登録した後、11人目以降を登録してください。

♀ 登録のとき「入力内容を確認してください」と表示されたら入力に誤りがあるので、修正し、再度「登録」ボタンをクリックしてください。

#### 2-3 加入者を休職にする

【手順】

(1) 各種手続選択を開き、「休職」タブをクリックします。

| 新規・転入     | 脱退(1年未満) 転出 休職 復職 加入者情報変更 |        |  |            |    |            |     |
|-----------|---------------------------|--------|--|------------|----|------------|-----|
| 脱退・選択一時会  | 這族一時金給付                   | 退職年金給付 |  |            |    |            |     |
|           |                           |        |  |            |    |            | 戻 る |
| 加入者番号     |                           | 氏 名    |  | 生年月日       | 性別 | 加入年月日      | 休職中 |
| 630000002 |                           | 福祉 二郎  |  | 1980/02/02 | 男性 | 2000/04/01 |     |
| 手続を選択してく  | ださい                       |        |  |            |    |            |     |

(2) 休職届の画面が表示されるので、拠出中断事由発生年月日(1)を入力後、「登録」ボタンより登録を 行います。

| 新規・転入                   | 脱退(1年未満)                            | 転出     | 休職 | 復職         | 加入者情 | 靜報変更       |     |  |  |  |  |  |
|-------------------------|-------------------------------------|--------|----|------------|------|------------|-----|--|--|--|--|--|
| 脱退・選択一時会                | 金 遺族一時金給付                           | 退職年金給付 |    |            |      |            |     |  |  |  |  |  |
| ・加入者が休職等                | ・加入者が休職等の事由で一時的に掛金の拠出を中断するときに登録します。 |        |    |            |      |            |     |  |  |  |  |  |
|                         | ★ 削 除 🗸 登録 戻 る                      |        |    |            |      |            |     |  |  |  |  |  |
| 加入者番号                   |                                     | 氏名     |    | 生年月日       | 性別   | 加入年月日      | 休職中 |  |  |  |  |  |
| 630000002               | Â                                   | 晶社 二郎  |    | 1980/02/02 | 男性   | 2000/04/01 |     |  |  |  |  |  |
| <b>拠</b> 出中断事由<br>発生年月日 | 2018/10/01                          | )      |    |            |      |            |     |  |  |  |  |  |

(3) 登録が完了すると、各種手続選択が表示されます。

♀ 拠出中断事由発生年月日に1日以外を入力すると、翌月の1日に自動変換して登録されます。

♀ 登録のとき「入力内容を確認してください」と表示されたら

入力に誤りがありますので、入力内容を修正し、再度「登録」ボタンをクリックしてください。

#### 2-4 加入者を復職にする

#### 【手順】

(1) 各種手続選択を開き、「復職」タブをクリックします。

| 新規・転入 脱退(1年未満) |           | 転出休職   |  | 復職         | 加入者情 | 加入者情報変更    |     |
|----------------|-----------|--------|--|------------|------|------------|-----|
| 脱退・選択一時        | 金 遺族一時金給付 | 退職年金給付 |  |            |      |            |     |
|                |           |        |  |            |      |            | 戻 る |
| 加入者番号          |           | 氏 名    |  | 生年月日       | 性別   | 加入年月日      | 休職中 |
| 630000001      |           | 福祉 一郎  |  | 1980/01/01 | 男性   | 2000/04/01 | *   |
| 手続を選択してく       | ださい       |        |  |            |      |            |     |

(2) 復職届の画面が表示されるので、拠出復活事由発生年月日(1)を入力後、「登録」ボタンより登録を 行います。

| 新規・転入                   | 脱退(1年未満)      | 転出         | 休職 | 復職         | 加入者情       | 報変更        |     |
|-------------------------|---------------|------------|----|------------|------------|------------|-----|
| 脱退・選択一時                 | 金遺族一時金給付      | 退職年金給付     |    |            |            |            |     |
| ・休職等の加入者                | が復職により掛金の拠出を復 | 活するときに登録しま | す。 |            |            |            |     |
|                         |               |            |    |            | <b>×</b> 1 | 割除 ✔ 登録    | 戻る  |
| 加入者番号                   |               | 氏 名        |    | 生年月日       | 性別         | 加入年月日      | 休職中 |
| 630000001               |               | 福祉 一郎      |    | 1980/01/01 | 男性         | 2000/04/01 | *   |
| <b>拠</b> 出復活事由<br>発生年月日 | 2018/10/01    | 1)         |    |            |            |            |     |

(3) 登録が完了すると、各種手続選択が表示されます。

♀ 拠出復活事由発生年月日に1日以外を入力すると、翌月の1日に自動変換して登録されます。

♀ 登録のとき「入力内容を確認してください」と表示されたら

入力に誤りがありますので、入力内容を修正し、再度「登録」ボタンをクリックしてください。

#### 2-5 加入者情報を変更する

#### 2-5-1 加入者の氏名変更をする

【手順】

(1) 各種手続選択を開き、「加入者情報変更」タブをクリックします。

| 新規・転入     | 脱退(1年未満) | 転出     | 休職 | 復職         | 加入者情 | 報変更        |     |
|-----------|----------|--------|----|------------|------|------------|-----|
| 脱退・選択一時会  | 金遺族一時金給付 | 退職年金給付 |    |            |      |            |     |
|           |          |        |    |            |      |            | 戻る  |
| 加入者番号     |          | 氏 名    |    | 生年月日       | 性別   | 加入年月日      | 休職中 |
| 630000001 |          | 福祉 一郎  |    | 1980/01/01 | 男性   | 2000/04/01 | *   |
| 手続を選択してく  | ださい      |        |    |            |      |            |     |

#### (2) 加入者変更届の画面が表示されるので、種類で「氏名変更」を選択します。

| 新規・転入                | 脱退(1年未満)                                                                       | 転出     | 休職 | 復職         | 加入者情 | 報変更        |     |
|----------------------|--------------------------------------------------------------------------------|--------|----|------------|------|------------|-----|
| 脱退・選択一時会             | 遗 遺族一時金給付                                                                      | 退職年金給付 |    |            |      |            |     |
|                      |                                                                                |        |    |            |      |            |     |
| ・氏名変更は、結<br>・生年月日等の変 | ・氏名変更は、結婚寺により氏名の変更があったときに登録します。<br>・生年月日等の変更は、生年月日の誤りを変更したり、性別の変更があったときに登録します。 |        |    |            |      |            |     |
|                      |                                                                                |        |    |            |      |            | 戸 ス |
|                      |                                                                                |        |    |            |      |            | × 3 |
| 加入者番号                |                                                                                | 旧氏名    |    | 生年月日       | 性別   | 加入年月日      | 休職中 |
| 630000001            |                                                                                | 福祉 一郎  |    | 1980/01/01 | 男性   | 2000/04/01 | *   |
| <b>新</b> 酒           | ●氏名変更 ○#年日                                                                     | 日等の変更  |    |            |      |            |     |
| · · · · ·            |                                                                                |        |    |            |      |            |     |
| 変更年月日                |                                                                                |        |    |            |      |            |     |
| 新氏名(カナ)              |                                                                                |        |    |            |      |            |     |
|                      |                                                                                |        |    |            |      |            |     |
| 新氏名(漢字)              |                                                                                |        |    |            |      |            |     |

(3) 入力項目を入力後、「登録」ボタンより登録を行います。

| 新規・転入      | 脱退(1年未満)           | 転出                    | 休職         | 復職         | 加入者情 | 報変更        |    |
|------------|--------------------|-----------------------|------------|------------|------|------------|----|
| 脱退・選択一時    | 金遺族一時金給付           | 退職年金給付                |            |            |      |            |    |
| ・氏名変更は、結   | 婚等により氏名の変更があっ      | ったときに登録します。           |            |            |      |            |    |
| ・生年月日寺の変   | 更は、生年月日の語りを愛知      | <b>さしたり、性別の変更か</b>    | めったとさに登録しま | 590        |      |            |    |
|            |                    |                       |            |            | ×    | 削除 ✓ 登録    | 戻る |
| 加入者番号      |                    | 旧氏名 生年月日 性別 加入年月日 休職中 |            |            |      | 休職中        |    |
| 6300000001 |                    | 福祉 一郎                 |            | 1980/01/01 | 男性   | 2000/04/01 | *  |
|            |                    |                       |            |            |      |            |    |
| 種類         | ●氏名変更 ○生年)         | 目日等の変更                |            |            |      |            |    |
| 変更年月日      | 月日 2020/10/01 ①    |                       |            |            |      |            |    |
| 新氏名(カナ)    | (カナ) ニイガタ イチロウ (2) |                       |            |            |      |            |    |
| 新氏名(漢字)    | 新潟一郎               | 3                     |            |            |      |            |    |

#### <入力項目の説明>

| 入力項目       | 項目説明                                |
|------------|-------------------------------------|
| ① 変更年月日    | 変更年月日を入力してください                      |
| ② 新氏名 (カナ) | 新氏名(カナ)を入力してください ※氏と名の間に空白を入力してください |
| ③ 新氏名(漢字)  | 新氏名(漢字)を入力してください ※氏と名の間に空白を入力してください |

(4) 登録が完了すると、各種手続選択が表示されます。

♀ 登録のとき「入力内容を確認してください」と表示されたら 入力に誤りがありますので、入力内容を修正し、再度「登録」ボタンをクリックしてください。

#### 2-5-2 加入者の生年月日または性別を変更する

#### 【手順】

#### (1) 各種手続選択を開き「加入者情報変更」タブをクリックします。

| 新規・転入     | 脱退(1年未満)    | 転出     | 休職 | 復職         | 加入者情 | 報変更        |     |
|-----------|-------------|--------|----|------------|------|------------|-----|
| 脱退・選択一時金  | 遺族一時金給付     | 退職年金給付 |    |            |      |            |     |
|           |             |        |    |            |      |            | 戻る  |
| 加入者番号     |             | 氏 名    |    | 生年月日       | 性別   | 加入年月日      | 休職中 |
| 630000001 |             | 福祉 一郎  |    | 1980/01/01 | 男性   | 2000/04/01 | *   |
| 手続を選択してくだ | 手続を選択してください |        |    |            |      |            |     |

#### (2) 加入者情報変更届の画面が表示されるので、種類で「生年月日等変更」を選択します。

| 新規・転入                                          | 脱退(1年未満)                                   | 転出                         | 休職          | 復職         | 加入者情 | 青報変更       |     |
|------------------------------------------------|--------------------------------------------|----------------------------|-------------|------------|------|------------|-----|
| 脱退・選択一時                                        | 金 遺族一時金給付                                  | 退職年金給付                     |             |            |      |            |     |
|                                                |                                            |                            |             |            |      |            |     |
| <ul> <li>・氏名変更は、結</li> <li>・生年月日等の変</li> </ul> | 婚等により氏名の変更があ <sup>、</sup><br>更は、生年月日の誤りを変§ | ったときに登録します。<br>更したり、性別の変更が | があったときに登録しま | す。         |      |            |     |
|                                                |                                            |                            |             |            | _    |            |     |
|                                                |                                            |                            |             |            | ×    | 削除 🗸 🗸 登録  | 戻 る |
| 加入者番号                                          |                                            | 旧氏名                        |             | 生年月日       | 性別   | 加入年月日      | 休職中 |
| 630000001                                      |                                            | 福祉 一郎                      |             | 1980/01/01 | 男性   | 2000/04/01 | *   |
|                                                |                                            |                            |             |            |      |            |     |
| 種類                                             | ○氏名変更 ●生年)                                 | 月日等の変更                     |             |            |      |            |     |
| 変更年月日                                          |                                            |                            |             |            |      |            |     |
| 生年月日                                           |                                            |                            |             |            |      |            |     |
| 新性別                                            | ○男性○女性                                     |                            |             |            |      |            |     |

(3) [生年月日] を変更する場合は、「変更年月日」と「生年月日」を入力します。[性別] を変更する場合は、「変更年月日」と「性別」を入力します。

#### <生年月日を変更する場合>

| 新規・転入      | 脱退(1年未満)                                                                      | 転出             | 休職 | 復職         | 加入者情 | 報変更        |     |
|------------|-------------------------------------------------------------------------------|----------------|----|------------|------|------------|-----|
| 脱退・選択一時会   | <b>遗族一時金給付</b>                                                                | 退職年金給付         |    |            |      |            |     |
| ,氏名亦雨け 結   | wistic とり氏名の亦可があっ                                                             | たときに登録します      |    |            |      |            |     |
| ・生年月日等の変   | いて安全に、相対中になりになりますのシアにことに立体します。<br>・生年月日等の変更は、生年月日の誤りを変更したり、性別の変更があったときに登録します。 |                |    |            |      |            |     |
|            |                                                                               |                |    |            | ×    | 削除 ✓登録     | 戻る  |
| 加入者番号      |                                                                               | 旧氏名            |    | 生年月日       | 性別   | 加入年月日      | 休職中 |
| 6300000001 |                                                                               | 福祉 一郎          |    | 1980/01/01 | 男性   | 2000/04/01 | *   |
|            |                                                                               |                |    |            |      |            |     |
| 種類         | ○氏名変更 ◎生年月                                                                    | 日等の変更          |    |            |      |            |     |
| 変更年月日      | 2020/10/01                                                                    | 2020/10/01 ①   |    |            |      |            |     |
| 生年月日       | 1980/02/01                                                                    | 1980/02/01 (2) |    |            |      |            |     |
| 新性別        | ○男性○女性                                                                        |                |    |            |      |            |     |

#### <性別を変更する場合>

| 新規・転入     | 脱退(1年未満)                                                                       | 転出           | 休職 | 復職         | 加入者情 | 報変更        |     |
|-----------|--------------------------------------------------------------------------------|--------------|----|------------|------|------------|-----|
| 脱退・選択一時   | 金 遺族一時金給付                                                                      | 退職年金給付       |    |            |      |            |     |
| . 氏夕亦再け 结 | 城等にとり氏々の亦再がち。                                                                  | たとさに登録します    |    |            |      |            |     |
| ・生年月日等の変  | ・氏石変更は、粘射寺により氏石の変更があったときに豆蔵します。<br>・生年月日等の変更は、生年月日の誤りを変更したり、性別の変更があったときに登録します。 |              |    |            |      |            |     |
|           |                                                                                |              |    |            | ×    | 削除 ✓登録     | 戻る  |
| 加入者番号     |                                                                                | 旧氏名          |    | 生年月日       | 性別   | 加入年月日      | 休職中 |
| 630000001 |                                                                                | 福祉 一郎        |    | 1980/01/01 | 男性   | 2000/04/01 | *   |
| 種類        | ○氏名変更 ◉生年月                                                                     | 日等の変更        |    |            |      |            |     |
| 変更年月日     | 2020/10/01                                                                     | 2020/10/01 1 |    |            |      |            |     |
| 生年月日      |                                                                                |              |    |            |      |            |     |
| 新性別       | ○男性 ●女性 3                                                                      |              |    |            |      |            |     |

<入力項目の説明>

| 入力 | ]項目   | 項目説明                           |
|----|-------|--------------------------------|
| 1  | 変更年月日 | 変更年月日を入力してください                 |
| 2  | 生年月日  | 生年月日を変更する場合は、生年月日を入力してください     |
|    |       | (生年月日を変更する場合は、性別を選択する必要はありません) |
| 3  | 性別    | 性別を変更する場合は、性別を選択してください         |
|    |       | (性別を変更する場合は、生年月日を入力する必要はありません) |

(4) 「登録」ボタンより登録を行います。

(5) 登録が完了すると、各種手続選択が表示されます。

♀ 登録のとき「入力内容を確認してください」と表示されたら
 入力に誤りがありますので、入力内容を修正し、再度「登録」ボタンをクリックしてください。

#### 2-6 加入者の異動

加入者を異動するとき、転出する側の事業所が最初に転出届を登録します。 転出届が登録されると、転入する事業所の会員トップ画面に、転入届を登録するためのポップアップが表示 され、転入届の登録が可能になります。

【転入事業所で表示されるポップアップの例】

| 届出登録 | 事業所630より、8/1付の転出が届出されました。加入者番号: |
|------|---------------------------------|
| 掛金確認 | 私人庙豆妹 个文理                       |
|      |                                 |

♀ 転出届が登録されない限り、転入届を登録することはできません。

#### 2-6-1 加入者を転出にする

#### 【手順】

#### (1) 各種手続選択を開き、「転出」タブをクリックします。

| 新規・転入      | 脱退(1年未満) 転出 |        | 休職 | 復職         | 加入者情報変更 |            |     |
|------------|-------------|--------|----|------------|---------|------------|-----|
| 脱退・選択一時会   | 遺族一時金給付     | 退職年金給付 |    |            |         |            |     |
|            |             |        |    |            |         |            | 戻る  |
| 加入者番号      |             | 氏 名    |    | 生年月日       | 性別      | 加入年月日      | 休職中 |
| 6340000001 |             | 新潟 太郎  |    | 1978/06/12 | 男性      | 2018/10/01 |     |
| 手続を選択してく   | ださい         |        |    |            |         |            |     |

#### (2) 転出届の画面が表示されるので、入力項目を入力します。

| 新規・転入                    | 脱退(1年未満)                                                       | 転出     | 休職 | 復職         | 加入者情 | 報変更        |     |  |  |
|--------------------------|----------------------------------------------------------------|--------|----|------------|------|------------|-----|--|--|
| 脱退・選択一時                  | 金遺族一時金給付                                                       | 退職年金給付 |    |            |      |            |     |  |  |
| ・施設・団体間での異動が行われた時に登録します。 |                                                                |        |    |            |      |            |     |  |  |
|                          |                                                                |        |    |            | ×    | 削除 🗸 登録    | 戻る  |  |  |
| 加入者番号                    |                                                                | 氏名     |    | 生年月日       | 性別   | 加入年月日      | 休職中 |  |  |
| 6340000001               | 親                                                              | 「潟 太郎  |    | 1978/06/12 | 男性   | 2018/10/01 |     |  |  |
|                          |                                                                |        |    |            |      |            |     |  |  |
| 異動年月日                    | 2019/04/01 (1) ※異動年月日は転出の翌日です。<br>例) 3/31転出の場合、異動年月日は4/1となります。 |        |    |            |      |            |     |  |  |
| 転出先事業所番                  | 号 999 2                                                        |        |    |            |      |            |     |  |  |

#### <入力項目の説明>

| 入力項目       | 項目説明              |
|------------|-------------------|
| ① 異動年月日    | 異動年月日を入力してください    |
| ② 転出先事業所番号 | 転出先事業所番号を入力してください |

(3) 「登録」ボタンより、登録を行います。

「登録」ボタンをクリックすると、「異動年月日は転出の翌日で登録しましたか?」のメッセージが表示 されます。間違いが無ければ、「OK」をクリックしてください。

#### ♀ 転出届を変更できなくなるタイミング

・転入する事業所で転入届が登録されると、転出届を変更できなくなります。

♀ 転出届を変更できなくなった後に、変更したいときは

- ・転入する事業所に転入届を削除してもらわなければなりません。
- (4) 登録が完了すると、各種手続が表示されます。
  - ♀ 登録のとき「入力内容を確認してください」と表示されたら
     入力に誤りがありますので、入力内容を修正し、再度「登録」ボタンをクリックしてください。

2-6-2 加入者を転入にする

他の事業所より転出の届出があると、会員トップ画面にメッセージが表示されます。表示されたメッセージ から転入の登録を行うことができます。

【手順】

 (1) 会員トップ画面の「事業所 999 より、月/日付の転出が届出されました。加入者番号: 9999999999
 メッセージ欄に表示されている「転入届登録」ボタンをクリックします。(メッセージの 999 は事業所 コードです)

| 届出登録 | 事業所630より、8/1付の転出が届出されました。加入者番号 |
|------|--------------------------------|
| 掛金確認 |                                |

(2) 転入届の画面が表示されるので、入力項目を入力します。

|          |                |     |          | ★ 削 除      | ✔ 登録       | 戻る |
|----------|----------------|-----|----------|------------|------------|----|
| 加入者番号    | 63000002       | 転出す | る加入者の加入者 | 皆番号が表示されます | đ          |    |
| 氏名(カナ)   | フクシ ジロウ        |     | 1        |            |            |    |
| 氏名(漢字)   | 福祉 二郎          | 2   |          |            |            |    |
| 生年月日     | 1980/02/02     |     | 性別       | ◎男性 ○女性 🤇  | <b>1</b> ) |    |
| 異動年月日    | 2018/11/01 (5) |     |          |            |            |    |
| 転入元事業所番号 | 630            | 転出元 | の事業所番号が表 | 長示されます     |            |    |

<入力項目の説明>

| 入力項目      | 項目説明                               |
|-----------|------------------------------------|
| ① 氏名(カナ)  | 氏名(カナ)を入力してください ※氏と名の間に空白を入力してください |
| ② 氏名 (漢字) | 氏名(漢字)を入力してください ※氏と名の間に空白を入力してください |
| ③ 生年月日    | 生年月日を入力してください                      |
| ④ 性別      | 男性、女性のいずれかを選択してください                |
| ⑤ 異動年月日   | 異動年月日を入力してください                     |

♀ 入力項目には、加入者情報を正しく入力してください。
 加入者情報および異動年月日が一致していないと、転入届の登録を完了することができません。

(3) 「登録」ボタンより、登録を行います。

(4) 登録が完了すると、会員トップ画面が表示されます。

会員トップ画面には、「事業所 999 にて、加入者 XXX XXX の 月/日付の転出が受理されました。」メ ッセージが表示され、変更履歴の状態が「受理」になります。

(メッセージの 999 は事業所コード、XXX XXX は加入者名です)

| HOME » 福利厚生 » 新潟県民間社会福祉職員退職積立基金制度 | » 会員トップ     |          |               |         |         |
|-----------------------------------|-------------|----------|---------------|---------|---------|
| 届出登録                              | 事業所 634 に   | て、加入者 福祉 | 二郎の11/1付の転出が受 | 理されました。 |         |
| 世会体制                              |             |          | 変更履歴          |         |         |
| 出立唯祕                              | 届出日時        | 事由発生日    | 加入者名          | 内容      | 状態      |
|                                   | 10/29 17:06 | 18/11/01 | 福祉 二郎         | 転出      | 受理      |
| 退職給付金試算                           | 10/07/00/09 | 10/10/10 | 97 3H - 60    | 百万万古    | 344.100 |

♀ 登録のとき「入力内容を確認してください」と表示されたら
 入力に誤りがありますので、修正し、再度「登録」ボタンをクリックしてください。

2-6-3 加入者の転出をキャンセルする

他の事業所より、転出の届出があったときに、届出を不受理にします。

♀ 同一事業所からのメッセージが複数あるとき、同一事業所の(転入処理が終わっていない加入者の)
 転出届が全て不受理になります。

【手順】

(1) 会員トップ画面の「事業所 999 より、月/日付の転出が届出されました。」メッセージ欄に表示されている「不受理」ボタンをクリックします。(メッセージの 999 は事業所コードです)

| 届出登録 | 事業所630より、8/1付の転出が届出されました。加入者番号:<br>転入届登録 |
|------|------------------------------------------|
| 掛金確認 |                                          |

- (2) 「届出を不受理にしてもよろしいですか?」メッセージが表示されるので、「OK」をクリックします。
- (3) 登録が完了すると、会員トップ画面が表示されます。(対象の事業所の転出届が不受理になります)

#### 2-6-4 加入者のキャンセルされた転出届を変更する

転出届が転入先でキャンセルされると、会員トップ画面にメッセージが表示され、変更履歴に状態が「不受理」として表示されます。

| HOME » 福利厚生 » 新潟県民間社会福祉職員退職積立基金 | <u>制度</u> » 会員ト | ップ                 |                     |                     |                            |              |         |  |  |
|---------------------------------|-----------------|--------------------|---------------------|---------------------|----------------------------|--------------|---------|--|--|
| 届出登録                            | 事業がの事業          | 所 634 にて<br>業所番号、カ | て、加入者 福祉<br>加入者氏名をこ | 上 二郎 の 1<br>ご確認ください | 1/1付の転出<br><sup>、)</sup> 。 | 出が不受理になりました。 | ※転出届出   |  |  |
| 掛金確認                            |                 | 修正                 |                     |                     |                            |              |         |  |  |
|                                 |                 |                    |                     | 変                   | 更履歴                        |              |         |  |  |
| 退職給付金試算                         | 届出              | 出日時                | 事由発生日               | ٦t                  | 入者名                        | 内容           | 状態      |  |  |
|                                 | 10/2            | 9 17:18            | 18/11/01            | 福祉                  | 止二郎                        | 転出           | 不受理     |  |  |
|                                 | 10.0            | 7 00.00            | 10/10/10            | <del>6</del> 73     | а — 60                     | アカホ市         | 332 700 |  |  |

#### 【キャンセルされた転出届の修正手順】

(1) 会員トップ画面のメッセージに表示されている「修正」ボタン または 変更履歴の不受理の転出届を クリックします。

| 届出登録    | 事業所 634 にて、加入者 福祉 二郎 の 11/1付の転出が不受理になりました。※転出届出<br>の事業所番号、加入者氏名をご確認ください。 |            |                  |      |         |  |  |
|---------|--------------------------------------------------------------------------|------------|------------------|------|---------|--|--|
| 掛金確認    |                                                                          |            |                  |      |         |  |  |
|         |                                                                          |            | 変更履歴             |      |         |  |  |
| 退職給付金試算 | 届出日時                                                                     | 事由発生日      | 加入者名             | 内容   | 状態      |  |  |
|         | 10/29 17:42                                                              | 2 18/11/01 | 福祉 二郎            | 転出   | 不受理     |  |  |
|         | 10/07 00.00                                                              | 10/10/10   | <u>かごがり ― 60</u> | イカ本市 | 332 100 |  |  |

(2) 転出届の画面が表示されるので、異動年月日 または 転出先事業所番号 を変更し、「登録」 ボタンをク リックしてください。

【キャンセルされた転出届の削除手順】

- (1) 会員トップ画面のメッセージに表示されている「修正」ボタン または 変更履歴の不受理の転出届を クリックします。(修正の(1)と同じ)
- (2) 転出画面が表示されるので、「削除」ボタンをクリックします。

#### 2-7 加入者を脱退する

#### 2-7-1 脱退(加入期間が1年未満)

加入者が1年未満で退職する(死亡を含む)ときの登録を行います。

【手順】

(1) 各種手続選択を開き、「脱退(1年未満)」タブをクリックします。

| 新規・転入       | 脱退(1年未満) | 転出休職   |  | 復職         | 加入者情報変更 |            |     |  |
|-------------|----------|--------|--|------------|---------|------------|-----|--|
| 脱退・選択一時金    | 遺族一時金給付  | 退職年金給付 |  |            |         |            |     |  |
|             |          |        |  |            |         |            | 戻 る |  |
| 加入者番号       |          | 氏 名    |  | 生年月日       | 性別      | 加入年月日      | 休職中 |  |
| 6340000001  |          | 新潟 太郎  |  | 1978/06/12 | 男性      | 2018/10/01 |     |  |
| 手続を選択してください |          |        |  |            |         |            |     |  |

#### (2) 脱退(1年未満)届の画面が表示されるので、脱退年月日(1)を入力後、「登録」ボタンより登録を 行います。

休職中の加入者には「復職せずに休職中に脱退しますか」の警告メッセージが表示されます。

| 新規・転入      | 脱退(1年未満)      | 転出         | 休職        | 復職         | 加入者情 | 報変更        |     |
|------------|---------------|------------|-----------|------------|------|------------|-----|
| 脱退・選択一時金   | 遺族一時金給付       | 退職年金給付     |           |            |      |            |     |
|            |               |            |           |            |      |            |     |
| ・加入者が1年未満  | で退職(死亡を含む)により | )加入者でなくなった | ときに登録します。 |            |      |            |     |
|            |               |            |           |            | ×    | 削除 🖌 🗸 登録  | 戻る  |
| 加入者番号      |               | 氏 名        |           | 生年月日       | 性別   | 加入年月日      | 休職中 |
| 6340000001 |               | 新潟 太郎      |           | 1978/06/12 | 男性   | 2018/10/01 |     |
|            |               |            |           |            |      |            | ]   |
| 脱退年月日      | 2019/03/31    | D          |           |            |      |            |     |

- ※ 脱退事由については、「自己都合」・「会社都合」いずれを選択した場合でも給付金額に相違はありません ので、実際の事由にかかわらず自動で「自己都合」となるようにさせていただきます。
- (3) 登録が完了すると、各種手続選択が表示されます。
- ♀ 登録のとき「入力内容を確認してください」と表示されたら 入力に誤りがありますので、入力内容を修正し、再度「登録」ボタンをクリックしてください。

2-7-2 脱退・選択一時金の給付申請

加入1年以上15年未満の職員が退職するとき、または加入15年以上の年金受給者が選択一時金を希望するときに、一時金の算出および登録、PDF出力を行います。

♀ 脱退年月日に未来の日付を入力して、加入期間を1年以上に見立てた脱退届を登録することができます。

#### 【手順(一時金の算出~登録)】

(1) 各種手続選択を開き、「脱退・選択一時金」タブをクリックします。

| 新規・転入       | 新規·転入 脱退(1年未満) |        | 転出休職 |            | 加入者情 | 加入者情報変更    |     |  |
|-------------|----------------|--------|------|------------|------|------------|-----|--|
| 脱退・選択一時会    | 金遺族一時金給付       | 退職年金給付 |      |            |      |            |     |  |
|             |                |        |      |            |      |            | 戻 る |  |
| 加入者番号       |                | 氏 名    |      | 生年月日       | 性別   | 加入年月日      | 休職中 |  |
| 6340000001  |                | 新潟 太郎  |      | 1978/06/12 | 男性   | 2018/10/01 |     |  |
| 手続を選択してください |                |        |      |            |      |            |     |  |

(2) 脱退・選択一時金申請の画面が表示されます。

休職中の加入者には「復職せずに休職中に脱退しますか」の警告メッセージが表示されます。

| 新規・転入                                                                                                    | 脱退(1   | 年未満)                                    | 転出        | 休職        |      | 復職         | 加入者情   | 青報変更      |        |
|----------------------------------------------------------------------------------------------------|--------|-----------------------------------------|-----------|-----------|------|------------|--------|-----------|--------|
| 脱退・選択一時金                                                                                                    | 遺族     | 一時金給付                                   | 退職年金給付    | t         |      |            |        |           |        |
| ・加入1年以上15年未満の職員が退職するとき<br>・または、加入15年以上の年金受給権者が選択一時金を希望するときに登録します。<br>・退職所得申告書の「法人番号欄」「個人番号欄」は記入しないでください。記入されているものは受付できません。 |        |                                         |           |           |      |            |        |           |        |
|                                                                                                    |        |                                         |           |           |      | ★削除 ✓      | 登録     | ] 退職者向けチラ | シ 戻る   |
| 「退職者向けチラシ」                                                                                                    | ボタンから、 | 新潟県福祉人                                  | 材センターのチラシ | ∨を出力する事が出 | 出来ます | ↑ので、退職され・  | る方へお渡し | くださるようお   | 願いします。 |
| 加入者番号                                                                                                    |        |                                         | 氏名        |           |      | 生年月日       | 性別     | 加入年月日     | 休職中    |
| 6340000001                                                                                                    |        |                                         | 新潟 太郎     |           |      | 1978/06/12 | 男性     | 2018/10/0 |        |
| <b></b>                                                                                                    | BĞ     | 记息                                      |           |           |      |            | ·      |           |        |
|                                                                                                    | лл.    | ,,,,,,,,,,,,,,,,,,,,,,,,,,,,,,,,,,,,,,, |           |           |      |            |        |           |        |
| 脱退年月日                                                                                                    | 2      | 019/09/30                               | 算出        |           |      |            |        |           |        |
| 実加入期間                                                                                                    |        | 1年                                      |           |           | 総休晴  | 総休職期間 0ヶ月  |        |           |        |
| 従業員拠出総額                                                                                                    |        | 8,000                                   |           |           |      |            |        |           |        |
| 一時金額                                                                                                    | 36     | 6,000                                   |           |           |      |            |        |           |        |

※ 脱退事由については、「自己都合」・「会社都合」いずれを選択した場合でも給付金額に相違はありません ので、実際の事由にかかわらず自動で「自己都合」となるようにさせていただきます。

- (3) 脱退年月日を入力します。
- (4) 「算出」ボタンをクリックすると、実加入期間、総中断期間、従業員拠出総額、一時金額が計算されて 表示されます。
- (5) 「登録」ボタンより、登録を行います。
- (6) 登録が完了すると、「登録」ボタンの右に「PDF 出力」ボタンが表示され PDF 出力が可能になります。
- ♀ 登録のとき「入力内容を確認してください」と表示されたら入力に誤りがありますので、入力内容を修正し、再度「登録」ボタンをクリックしてください。

【PDF 出力】

「PDF 出力」ボタンより、以下申請書(3枚)の印刷を行います。

#### 脱退·選択一時金給付申請書 ※A4 横

| • | 委託者控 | 1枚 |
|---|------|----|
|---|------|----|

·三井住友信託銀行用 1枚

退職所得の受給に関する申告書 ※A4 縦(1枚)

♀ PDF印刷時、「PDF印刷時の注意事項」をご確認の上、印刷を行ってください。(P.53 参照)

♀ PDF印刷後、手書き項目の記入・捺印をして県社協へ送付してください。

【退職者向けチラシ】

「退職者向けチラシ」ボタンより、福祉人材センターのチラシを出力し、退職される方へ渡してください。

【脱退・選択一時金給付申請書の手書き項目】

以下の項目は、申請書出力後、手書きで記入が必要な項目になります。

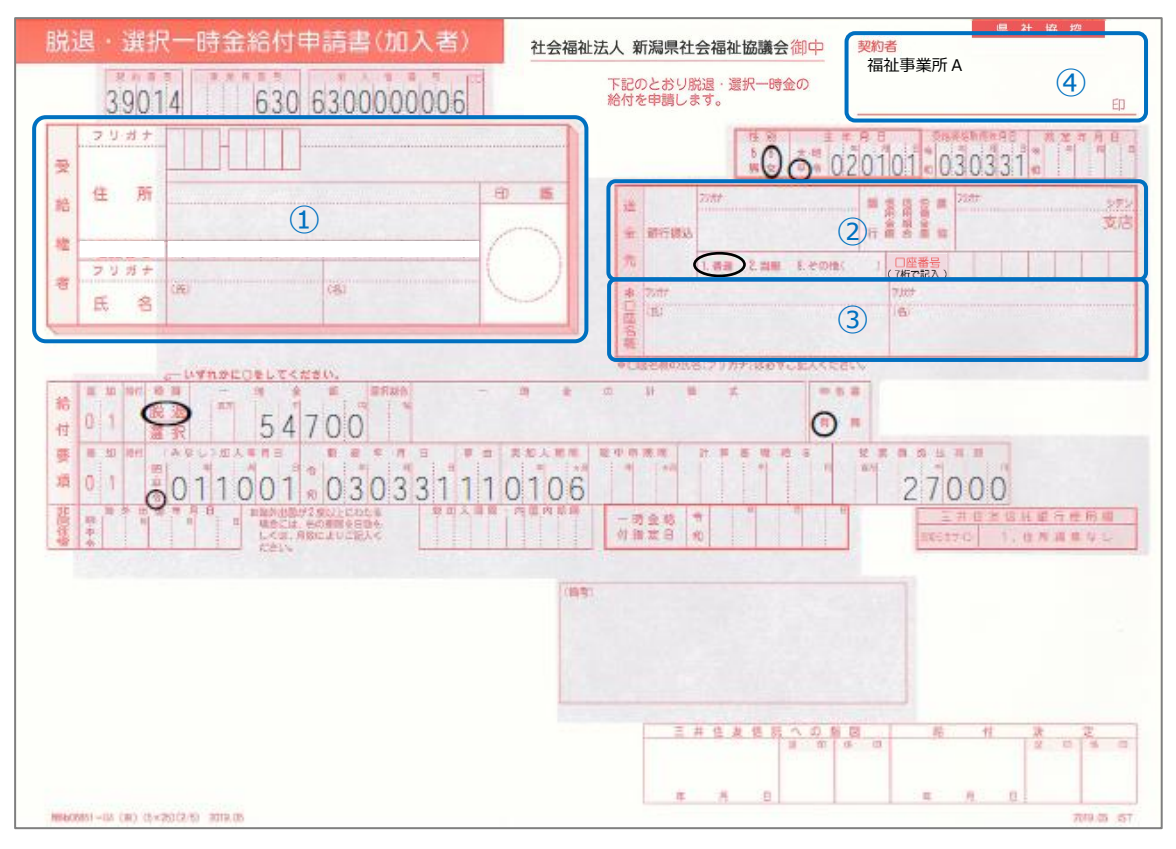

| No. (記入欄) | 手書き項目                               |
|-----------|-------------------------------------|
| ① 受給権者欄   | 郵便番号                                |
|           | 住所(フリガナ)                            |
|           | 住所                                  |
|           | 氏名(フリガナ)                            |
|           | 氏名                                  |
|           | 印鑑 ※本人以外の方が記入した場合は捺印をしてください         |
| ② 送金先欄    | 銀行名(フリガナ)                           |
|           | 銀行名                                 |
|           | 銀行種別                                |
|           | 銀行、信用金庫、信用組合、労働金庫、農協のいずれかに○を付けてください |
|           | 支店名(フリガナ)                           |
|           | 支店名                                 |
|           | 口座番号                                |
|           | 7桁に満たない場合は頭に0を付けて7桁で記入してください        |

| No. | (記入欄) | 手書き項目                 |  |  |  |
|-----|-------|-----------------------|--|--|--|
| 3   | 口座名義欄 | 口座名義人氏名(フリガナ)         |  |  |  |
|     |       |                       |  |  |  |
|     |       | (本人名義の口座に限ります)        |  |  |  |
| 4   | 契約者欄  | 印鑑 ※ <b>捺印をしてください</b> |  |  |  |

#### 【退職所得の受給に関する申告書の手書き項目】

以下の項目は、申請書出力後、手書きで記入が必要な項目になります。

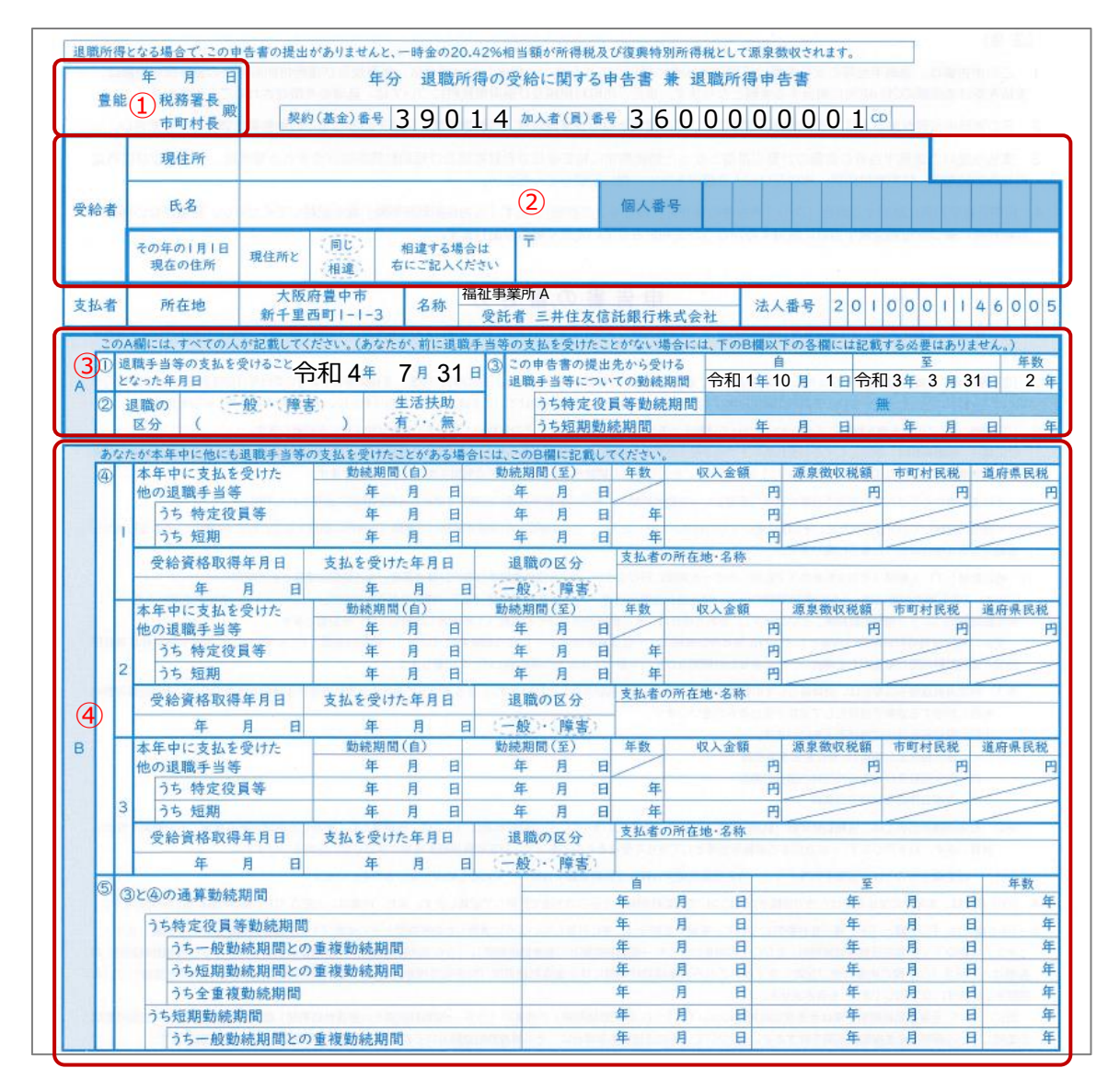

| No.(記入欄) | 手書き項目                               |
|----------|-------------------------------------|
| ① 記入日欄   | 記入日 ※受給者が記入した日を記載してください             |
| ② 受給者欄   | 現住所                                 |
|          | 氏名                                  |
|          | 個人番号 ※県社協提出用には記入不要                  |
|          | その年1月1日現在の住所                        |
| ③ A欄     | 退職の区分等                              |
|          | 一般、障害のいずれかに○を付けてください                |
|          | 生活扶助                                |
|          | 有、無のいずれかに○を付けてください                  |
| ④ B欄     | 本年中に他に退職手当等の支払を受けたことがあるときは、記載してください |
|          | (B欄は源泉徴収票の記載内容に基づきご記入ください)          |
|          | 源泉徴収票を必ず添付してください。                   |

#### 2-7-3 遺族一時金の給付申請

加入期間が1年以上の職員が、在職中に死亡した際、遺族一時金給付申請を行うため、一時金の算出および 登録、PDF 出力を行います。

【手順(一時金の算出~登録)】

(1) 各種手続選択を開き、「遺族一時金給付」タブをクリックします。

| 新規・転入       | 脱退(1年未満)  | 転出休職   |  | 復職         | 加入者情 | 加入者情報変更    |     |  |
|-------------|-----------|--------|--|------------|------|------------|-----|--|
| 脱退・選択一時金    | 金 遺族一時金給付 | 退職年金給付 |  |            |      |            |     |  |
|             |           |        |  |            |      |            | 戻る  |  |
| 加入者番号       |           | 氏 名    |  | 生年月日       | 性別   | 加入年月日      | 休職中 |  |
| 630000002   |           | 福祉 二郎  |  | 1980/02/02 | 男性   | 2000/04/01 |     |  |
| 手続を選択してください |           |        |  |            |      |            |     |  |

#### (2) 遺族一時金給付申請の画面が表示されます。

休職中の加入者には「復職せずに休職中に脱退しますか」の警告メッセージが表示されます。

| 新規・転入     | 脱退       | (1年未満)     | 転出     |   | 休職 |     | 復職         | 加入者  | 皆情報変更 |                 |     |
|-----------|----------|------------|--------|---|----|-----|------------|------|-------|-----------------|-----|
| 脱退・選択一時   | <u>ن</u> | 直族一時金給付    | 退職年金統  | 讨 |    |     |            |      |       |                 |     |
|           |          |            |        |   |    |     |            |      |       |                 |     |
| ・加入職員が在職  | 中に死亡し    | たときに登録しま   | す。     |   |    |     |            |      |       |                 |     |
|           |          |            |        |   |    |     |            |      |       | . <b>/</b> 2443 | E Z |
|           |          |            |        |   |    |     |            |      | ▲ 則 际 | ▼ 豆琢            | 戻る  |
| 加入者番号     |          |            | 死亡された方 |   |    |     | 生年月日       | 性別   | 加入名   | ∓月日             | 休職中 |
| 630000002 |          |            | 福祉 二郎  |   |    |     | 1980/02/02 | 2 男性 | 2000/ | 04/01           |     |
|           |          |            |        |   |    |     |            |      |       |                 |     |
| 死亡年月      | E        | 2019/04/16 | 算出     |   |    |     |            |      |       |                 |     |
| 実加入期間     | 問        | 19年1ヶ月     |        |   |    | 総休晴 | 期間         | 0ヶ月  |       |                 |     |
| 従業員拠出     | 総額       | 343,500    |        |   |    |     |            |      |       |                 |     |
|           |          | 834,900    |        |   |    |     |            |      |       |                 |     |

- (3) 死亡年月日を入力します。
- (4) 「算出」ボタンをクリックすると、実加入期間、総中断期間、従業員拠出総額、一時金額が計算されて 表示されます。
- (5) 「登録」ボタンより、登録を行います。
- (6) 登録が完了すると、「登録」ボタンの右に「PDF 出力」 ボタンが表示され PDF 出力が可能になります。

#### ♀ 登録のとき「入力内容を確認してください」と表示されたら

入力に誤りがありますので、入力内容を修正し、再度「登録」ボタンをクリックしてください。

【PDF 出力】

「PDF 出力」ボタンより、以下申請書(2枚)の印刷を行います。

#### 遺族一時金給付申請書 ※A4 横

| ・委託者控      | 1枚 |  |  |
|------------|----|--|--|
| ・三井住友信託銀行用 | 1枚 |  |  |

| $\mathbf{Q}$ | P D F 印刷時、 | 「PDF印刷時の注意事項」 | をご確認の上、 | 印刷を行ってください。 | (P.53 | 参照) |
|--------------|------------|---------------|---------|-------------|-------|-----|
|--------------|------------|---------------|---------|-------------|-------|-----|

♀ PDF印刷後、手書き項目の記入・捺印をして、以下の書類と併せて県社協へ送付してください。

- ・死亡診断書 1枚
- ・戸籍謄本 1枚
- ・委任状 1枚 ※**委任状は、HP からダウンロードできます。**

#### 【遺族一時金給付申請書の手書き項目】

#### 以下の項目は、申請書出力後、手書きで記入が必要な項目になります。

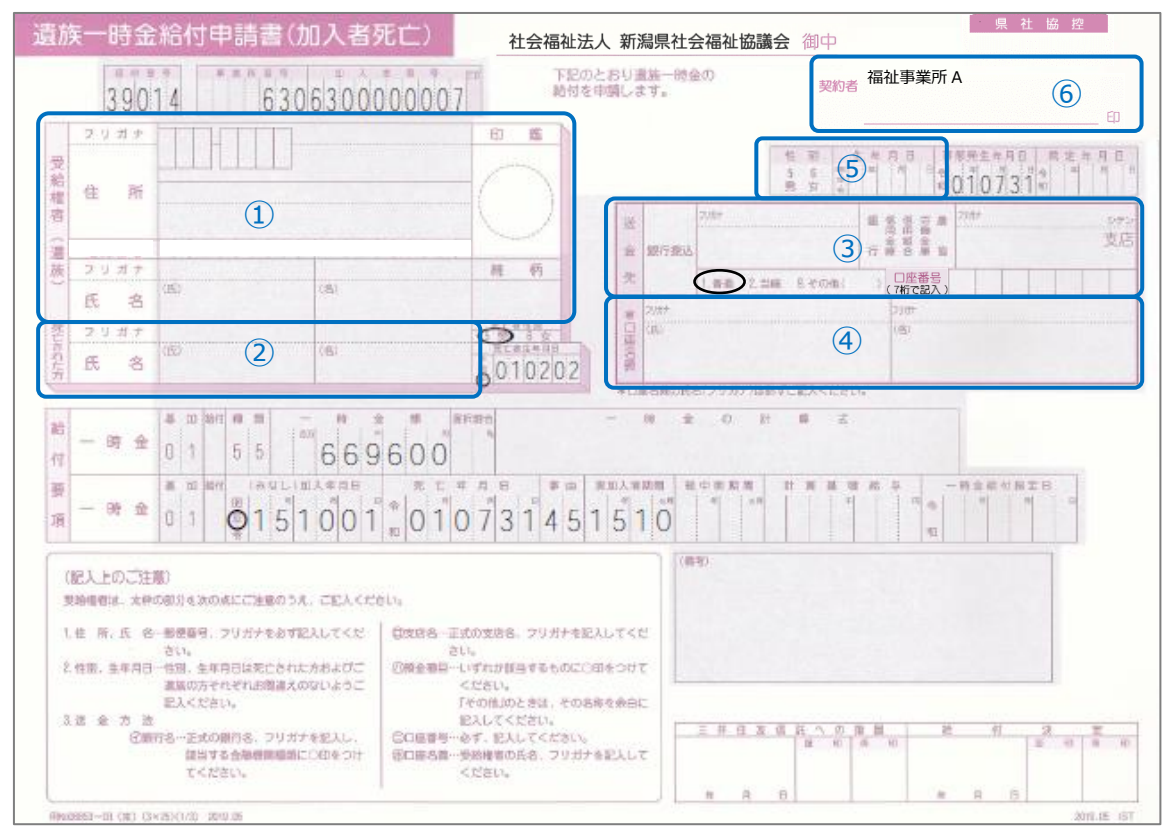

| No.(記入欄) | 手書き項目                       |
|----------|-----------------------------|
| ① 受給権者欄  | 郵便番号                        |
| (遺族)     | 住所(フリガナ)                    |
|          | 住所                          |
|          | 印鑑 ※本人以外の方が記入した場合は捺印をしてください |
|          | 氏名(フリガナ)                    |
|          | 氏名                          |
| ② 死亡された方 | 氏名(フリガナ)                    |
|          | 氏名                          |

| No.(記入欄) | 手書き項目                               |
|----------|-------------------------------------|
| ③ 送金先欄   | 銀行名(フリガナ)                           |
|          | 銀行名                                 |
|          | 銀行種別                                |
|          | 銀行、信用金庫、信用組合、労働金庫、農協のいずれかに○を付けてください |
|          | 支店名(フリガナ)                           |
|          | 支店名                                 |
|          | 口座番号                                |
|          | 7桁に満たない場合は頭に0を付けて7桁で記入してください        |
| ④ 口座名義欄  | 口座名義人氏名(フリガナ)                       |
|          | 口座名義人氏名                             |
| ⑤ 送金先の上  | 遺族の方の性別・生年月日を記入してください               |
| ⑥ 契約者欄   | 印鑑 ※ <b>捺印をしてください</b>               |

#### 2-7-4 退職年金の給付申請

加入期間が15年以上の職員が退職し、年金給付の申請を行う際、年金額の算出および登録、PDF出力を行います。

♀ 加入期間が15年未満の職員は、退職年金の給付申請をすることはできません。

【手順 (年金月の算出~登録)】

(1) 各種手続選択を開き、「退職年金給付」タブをクリックします。

| 新規・転入       | 脱退(1年未満)  | 転出 休職  |   | 復職         | 加入者情 | 報変更        |     |  |  |  |
|-------------|-----------|--------|---|------------|------|------------|-----|--|--|--|
| 脱退・選択一時     | 金 遺族一時金給付 | 退職年金給付 |   |            |      |            |     |  |  |  |
|             |           |        | _ |            |      |            | 戻る  |  |  |  |
| 加入者番号       |           | 氏 名    |   | 生年月日       | 性別   | 加入年月日      | 休職中 |  |  |  |
| 630000002   | 福祉 二郎     |        |   | 1980/02/02 | 男性   | 2000/04/01 |     |  |  |  |
| 手続を選択してください |           |        |   |            |      |            |     |  |  |  |

#### (2) 退職年金給付申請の画面が表示されます。

休職中の加入者には「復職せずに休職中に脱退しますか」の警告メッセージが表示されます。

| 新規・転入       | 脱退                                         | (1年未満)     | 転出     |   | 休職  | 復職            | 加入者情     | 睛報変更       |     |  |  |  |
|-------------|--------------------------------------------|------------|--------|---|-----|---------------|----------|------------|-----|--|--|--|
| 脱退・選択一時     | <del>ن</del> ا ک                           | 貴族一時金給付    | 退職年金給付 | 4 |     |               |          |            |     |  |  |  |
|             |                                            |            |        |   |     |               |          |            |     |  |  |  |
| ・加入15年以上の   | ・加入15年以上の年金受給権をもつ職員が退職し、年金受給を希望したときに登録します。 |            |        |   |     |               |          |            |     |  |  |  |
| ★削除 ✓ 登録 戻る |                                            |            |        |   |     |               |          |            |     |  |  |  |
| 加入者番号       |                                            |            | 氏 名    |   |     | 生年月日 性別       |          | 加入年月日      | 休職中 |  |  |  |
| 630000002   |                                            |            | 福祉 二郎  |   |     | 1980/02/02 男性 |          | 2000/04/01 |     |  |  |  |
|             |                                            |            |        |   |     |               |          |            |     |  |  |  |
| 脱退年月        | 日                                          | 2019/03/31 | 算出     |   |     |               |          |            |     |  |  |  |
| 実加入期        | 間                                          | 19年        |        |   | 総休明 | 歳期間           | 0ヶ月      |            |     |  |  |  |
| 従業員拠出       | 総額                                         | 342,000    |        |   |     |               |          |            |     |  |  |  |
| 支給開始年       | 月                                          | 2040年03月   |        |   | 支給終 | 了年月           | 2050年02月 |            |     |  |  |  |
| 年金額         |                                            | 11,914     |        |   |     |               |          |            |     |  |  |  |

- ※ 脱退事由については、「自己都合」・「会社都合」いずれを選択した場合でも給付金額に相違はありません ので、実際の事由にかかわらず自動で「自己都合」となるようにさせていただきます。
- (3) 脱退年月日を入力します。
- (4) 「算出」ボタンをクリックすると、実加入期間、総中断期間、従業員拠出総額、支給開始年月、支給終 了年月、年金額が計算されて表示されます。

- (5) 「登録」ボタンより、登録を行います。
- (6) 登録が完了すると、「登録」ボタンの右に「PDF 出力」 ボタンが表示され PDF 出力が可能になります。

♀ 登録のとき「入力内容を確認してください」と表示されたら

入力に誤りがありますので、入力内容を修正し、再度「登録」ボタンをクリックしてください。

【PDF 出力】

「PDF 出力」ボタンより、以下退職年金給付申請書(2枚)の印刷を行います。

#### 退職年金給付申請書 ※A4 横

- ・委託者控 1枚
- ·三井住友信託銀行用 1枚

♀ PDF印刷時、「PDF印刷時の注意事項」をご確認の上、印刷を行ってください。(P.53 参照)
 ♀ PDF印刷後、手書き項目の記入・捺印をして県社協へ送付してください。

#### 【退職年金給付申請書の手書き項目】

#### 以下の項目は、申請書出力後、手書きで記入が必要な項目になります。

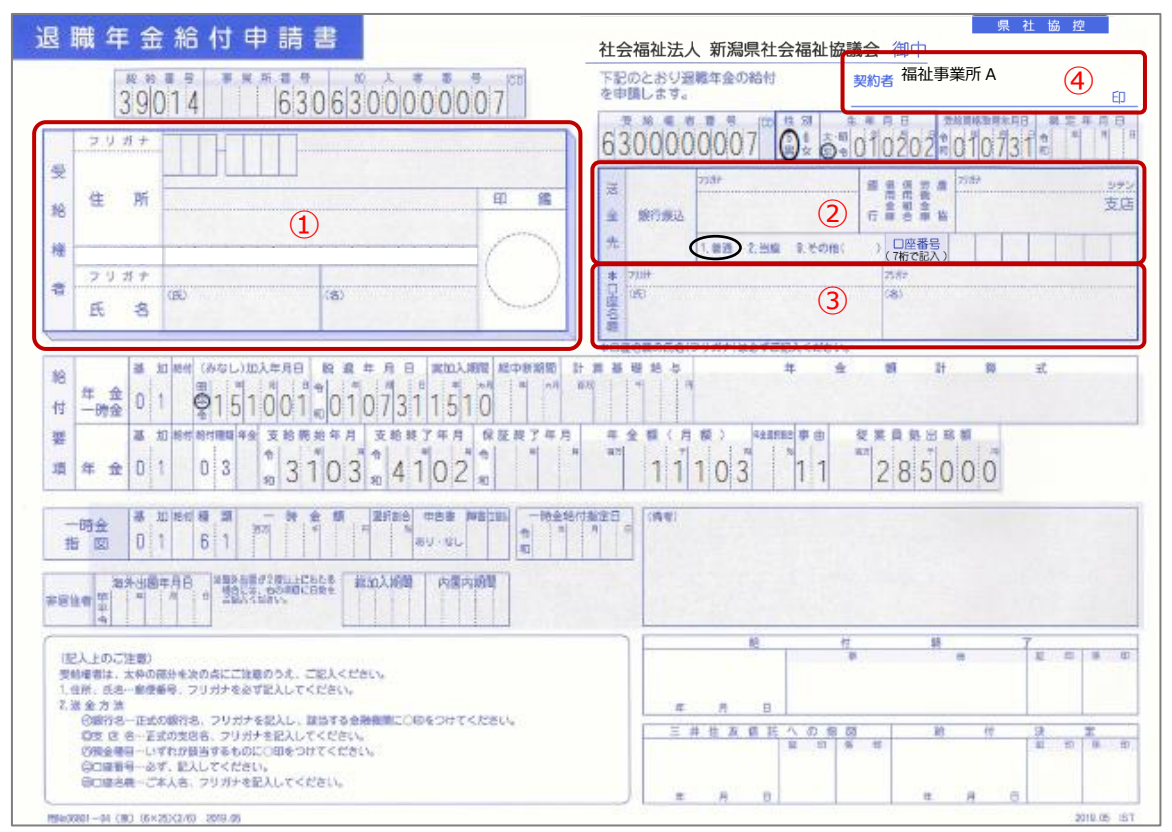

| No. (記入欄) | 手書き項目                               |
|-----------|-------------------------------------|
| ① 受給権者欄   | 郵便番号                                |
|           | 住所(フリガナ)                            |
|           | 住所                                  |
|           | 氏名(フリガナ)                            |
|           | 氏名                                  |
|           | 印鑑 ※本人以外の方が記入した場合は捺印をしてください         |
| ② 送金先欄    | 銀行名(フリガナ)                           |
|           | 銀行名                                 |
|           | 銀行種別                                |
|           | 銀行、信用金庫、信用組合、労働金庫、農協のいずれかに○を付けてください |
|           | 支店名(フリガナ)                           |
|           | 支店名                                 |
|           | 口座番号                                |
|           | 7桁に満たない場合は頭に0を付けて7桁で記入してください        |

| No. | (記入欄) | 手書き項目                 |  |  |  |  |  |
|-----|-------|-----------------------|--|--|--|--|--|
| 3   | 口座名義欄 | 口座名義人氏名(フリガナ)         |  |  |  |  |  |
|     |       |                       |  |  |  |  |  |
|     |       | (本人名義の口座に限ります)        |  |  |  |  |  |
| 4   | 契約者欄  | 印鑑 ※ <b>捺印をしてください</b> |  |  |  |  |  |

#### 2-7-5 PDF印刷時の注意事項

PDFを印刷する際、印刷画面のページサイズは、「実際のサイズ」を選択して印刷を行ってください。 ※1~2 枚目は A4 横、3 枚目は A4 縦になります。

|                                                                                                    | ×                                                     |
|----------------------------------------------------------------------------------------------------|-------------------------------------------------------|
| プリンター(M): FX DocuPrint C3540 		 プロパティ(P)<br>部数(Ω): 1 		 □ グレースケール (F                                                      | 洋細設定(D) ヘルプ(H) (2)<br>白黒) で印刷(D)                      |
| 印刷するページ<br><ul> <li>● すべて(Δ)</li> <li>● 現在のページ(U)</li> <li>● ページ指定(Δ)</li> <li>1 - 5</li> <li>▶ 詳細オプション</li> </ul>        | 注釈とフォーム(M)<br>文書と注釈<br>注釈の一覧[]<br>文書: 296.7 x 209.9mm |
| ページサイズ処理<br>● サイズ回<br>● ホスター<br>● 実際のサイズ<br>● す人ペーシを補小<br>● カスタム倍率: 100<br>%<br>■ PDF のページサイズに合わせて用紙を選択囚<br>■ 用紙の両面に印刷(B) | 297.01 x 209.97 국リ                                    |
| <ul> <li>○ 自動縦 / 橫(R)</li> <li>○ 縦</li> <li>○ 横</li> </ul>                                                                | <ul> <li>1/5ページ</li> </ul>                            |
| 【ページ設定(S)…                                                                                                    | 印刷 キャンセル                                              |

#### 3 掛金を確認する

「掛金確認」画面で掛金変更通知書の登録内容を確認できます。

最初に表示されるのは、当月1日の情報です。

過去の掛金変更通知書を確認するには、基準年月日を選択してください。

「Excel 出力」ボタンより、現在表示している掛金変更通知書を Excel 形式で出力することができます。

#### 【掛金確認を表示する手順】

(1) 会員トップ画面で「掛金確認」ボタンをクリックします。

(2) 掛金確認の画面が表示されます。

| 基準 | 基準年月日: 2018年10月01日 ♥ 毎月1日に在籍している加入者(休職者除く)が当月対象者人数です。 |       |            |        |     |                      |     |          |      |               |             |                                        |         |
|----|-------------------------------------------------------|-------|------------|--------|-----|----------------------|-----|----------|------|---------------|-------------|----------------------------------------|---------|
| 掛金 | 掛金確認一覧表                                               |       |            |        |     |                      |     |          |      |               |             |                                        |         |
|    | tol 고포모                                               |       |            | 事由     | 増員  |                      |     | 調教業      | 減員   |               |             | ====================================== | 加人者     |
|    | 加八有曲方                                                 | 人名    | 油山口        | 発生日    | 加入  | 転入 復職                |     | 詞證祭      | 脱退   | 転出            | 休職          | 前罡怒                                    | 変更      |
| 1  | 634000004                                             | 新潟 四郎 | 10/08      | 10/01  | 0   |                      |     |          |      |               |             |                                        |         |
| 2  | 634000005                                             | 新潟 五郎 | 10/08      | 10/01  | 0   |                      |     |          |      |               |             |                                        |         |
|    |                                                       |       |            | 合 計    | 2   | 0                    | 0   | 0        | 0    | 0             | 0           | 0                                      | 0       |
| ※調 | ※調整とは届出の遅れにより過去に遡及して掛金を調整する分です。                       |       |            |        |     |                      |     |          |      |               |             |                                        |         |
|    |                                                       |       |            |        |     | 前月対                  | 象人数 | 11人      |      | 前月対論          | 象金額         | 33                                     | 3,000 円 |
|    |                                                       |       |            |        |     | 増                    | 減人数 | 2人       |      | 増減            | li減金額 6,000 |                                        | 6,000円  |
|    |                                                       |       |            |        |     | <b>当月対象人数 13人</b> 当月 |     |          | 当月対論 | 対象金額 39,000 円 |             | 9,000 円                                |         |
|    |                                                       |       |            |        |     | 過去遡及調整 0             |     |          | 調整額  |               | 0円          |                                        |         |
|    |                                                       |       |            |        |     | 請求                   | 訂正数 | 0        |      | 請求詞           | 丁正額         |                                        | 0円      |
|    | 11 / 1 - 4 / 10 -                                     |       |            |        |     |                      |     |          |      | 当月請求          | 求金額         | 39                                     | ,000円   |
| 当月 | 对家者一覧<br>加λ 考悉号                                       | 千名    | 加入在日日      | a – †n | 入期間 | 休                    | 職期間 | 休職中      |      |               | 届出内         | 容                                      |         |
|    |                                                       |       | 2010/10/01 |        |     | 1                    |     | P1~964 1 |      |               | лаци        | 31 <del>4</del> 7                      |         |
|    | 1 634000001                                           | 新潟 入即 | 2018/10/0  |        | ケ月  | (                    | )ケ月 |          |      |               |             |                                        | ^       |
|    | 2 634000002                                           | 新潟 次郎 | 2018/10/0  | 1 1    | ケ月  | (                    | リケ月 |          |      |               |             |                                        |         |
|    | 3 634000003                                           | 新潟三郎  | 2018/10/0  | 1 1    | ヶ月  | (                    | )ヶ月 |          |      |               |             |                                        |         |
|    | 4 634000004                                           | 新潟 四郎 | 2018/10/0  | 1 1    | ヶ月  | (                    | )ヶ月 |          | 10/0 | 新規            |             |                                        |         |
|    | 5 634000005                                           | 新潟 五郎 | 2018/10/0  | 1 1    | ヶ月  | (                    | Dヶ月 |          | 10/0 | 1新規           |             |                                        |         |

<掛金確認一覧(青枠部分)について>

基準年月日が当月1日のとき、事由発生日が当月1日までの届出が表示されます。

基準年月日が前月以前のとき、締め処理で確定した掛金データが表示されます。

<当月対象者一覧(赤枠部分)について>

基準年月日が当月1日のとき、当月1日までに在籍していた加入者に、事由発生日が当月1日までの届出内 容を表示します。

基準年月日が前月以前のとき、締め処理で確定した当月対象者データが表示されます。ただし、届出内容欄 は表示されません。 <休職月数、加入月数、請求の訂正について>

管理者によって、休職月数、加入月数、請求の訂正が実施されることがあります。

休職月数、加入月数、請求の訂正がある場合、掛金確認一覧の下に訂正内容が表示されます。

また、請求の訂正がある場合は、合計欄にある「請求訂正数」と「請求訂正金額」に値が入り、当月請求 金額が変わります。

| 基準年月日: 2021年10月01日 > 毎月1日に在籍している加入者(休職者除く)が当月対象者人数です。 <b>団 Excel出力</b> 戻 |                                 |       |             |      |              |     |                                        |    |                                |     |                                       | 戻る      |
|--------------------------------------------------------------------------|---------------------------------|-------|-------------|------|--------------|-----|----------------------------------------|----|--------------------------------|-----|---------------------------------------|---------|
| 掛金確認一覧表                                                                  |                                 |       |             |      |              |     |                                        |    |                                |     |                                       |         |
| ᄪᄮᆂᆇᄝ                                                                    | 正々                              | 屋中口   | 事由          |      | 増員           |     | ====================================== |    | 減員                             |     | ===================================== | 加入者     |
| 加八百世万                                                                    | 氏 有                             | )田山口  | 発生日         | 加入   | 転入           | 復職  | 詞歪水                                    | 脱退 | 転出                             | 休職  | 詞登次                                   | 変更      |
| 1 001000087                                                              | 10.000                          | 09/27 | 10/01       |      |              |     |                                        | 0  |                                |     |                                       |         |
|                                                                          |                                 |       | 合 計         | • 0  | 0            | 0   | 0                                      | 1  | 0                              | 0   | 0                                     | 0       |
| ※調整とは届出の遅れ                                                               | ※調整とは届出の遅れにより過去に遡及して掛金を調整する分です。 |       |             |      |              |     |                                        |    |                                |     |                                       |         |
| 加入者番号                                                                    | 氏名                              | 休職月數  | <b></b> 牧訂正 | 加入月羹 | 如正           | 請   | 求訂正                                    |    | コメント                           |     |                                       |         |
| 0010000029                                                               |                                 |       |             |      | 1ヶ月          |     | 1                                      |    |                                |     |                                       |         |
|                                                                          |                                 |       |             |      | 合計           |     | 1                                      |    |                                |     |                                       |         |
|                                                                          |                                 |       |             |      | 前日4          | 金人数 | 11 Å                                   |    | 前日外线                           | 象全額 | 31                                    | 3,000 円 |
|                                                                          |                                 |       |             |      | 前月刈家八数 二八 前月 |     |                                        | 増減 | 円刃家並領 55,000 F<br>増減全額 6,000 F |     | 6.000円                                |         |
|                                                                          |                                 |       |             |      | 当月対          | 象人数 | 13 人                                   |    | 当月対任                           | 象金額 | 39                                    | 9,000円  |
|                                                                          |                                 |       |             |      | 過去遡及調整 0人    |     |                                        |    | Ē                              | 周整額 |                                       | 0円      |
|                                                                          |                                 |       |             |      | 請求           | 訂正数 | 17                                     |    | 請求詞                            | 丁正額 | 3                                     | 3,000 円 |
|                                                                          |                                 |       |             |      |              |     |                                        |    | 当月請求                           | 求金額 | 42                                    | 2,000 円 |
|                                                                          |                                 |       |             |      |              |     |                                        |    |                                |     |                                       |         |

#### 4 退職給付金の試算をする

退職給付の一時金額と年金額を算出します。

♀ 試算結果は、現時点の基金規程に基づいて計算しますが、給付金額の支給を保証するものではございません。

【退職給付金試算を表示する手順】

- (1) 会員トップ画面で「退職給付金試算」ボタンをクリックします。
- (2) 退職給付金試算の画面が表示されるので、加入者番号(1)と脱退年月日(2)を入力し、「退職金給付試算」ボタンをクリックすると、実加入期間、総中断期間、従業員拠出総額、一時金額と年金額が計算されて出力されます。

ただし、入力された脱退年月日が加入15年未満のとき、年金額の欄は表示されません。

| HOME » <u>福利厚生</u> » 新潟県民間社会福祉職員退職積立基金制度 » <u>会員トップ</u> » 退職給付金試算                                                         |            |            |          |         |           |  |  |  |  |  |
|----------------------------------------------------------------------------------------------------|------------|------------|----------|---------|-----------|--|--|--|--|--|
| ・加入者番号と脱退年月日(予定)を入力して、 <mark>退職金給付試算</mark> ポタンをクリックすると一時金額を算出します。<br>・試算結果は、現時点の基金規程に基づき計算していますが、給付金額の支給を保証するものではございません。 |            |            |          |         |           |  |  |  |  |  |
| 加入者番号 ① 脱退年月日 ②<br>6300000001 2040/12/31 夏 夏 る                                                                            |            |            |          |         |           |  |  |  |  |  |
| 氏 名                                                                                                    | 生年月日       | 加入年月日      | 実加入期間    | 総中断期間   | 従業員拠出総額   |  |  |  |  |  |
| 福祉 一郎                                                                                                    | 1980/01/01 | 2000/04/01 | 18年5ヶ月   | 22年4ヶ月  | 331,500   |  |  |  |  |  |
|                                                                                                    |            |            |          |         | 一時金額      |  |  |  |  |  |
|                                                                                                    |            |            |          |         | 800,354   |  |  |  |  |  |
|                                                                                                    |            |            | 支給終了年月   | 年金額(月額) | 年金額(総額)   |  |  |  |  |  |
|                                                                                                    |            | 2040年02月   | 2050年01月 | 11,862  | 1,423,440 |  |  |  |  |  |
| ※試算結果は、給付金額の支給を保証するものではございません。<br>※加入者が中断中の場合は、脱退年月日まで中断中として算出しています。                                                      |            |            |          |         |           |  |  |  |  |  |

#### <入力項目の説明>

| 入力項目    | 説明                             |
|---------|--------------------------------|
| ① 加入者番号 | 一時金および年金額を試算する人の加入者番号を入力してください |
| ② 脱退年月日 | 脱退年月日(予定)を入力してください             |

<加入者情報(赤枠部分)について>

当月1日までの届出を反映した状態で表示されます。

#### ♀ 試算のとき「入力内容を確認してください」と表示されたら

入力に誤りがありますので、入力内容を修正し、再度「退職金給付試算」ボタンをクリックしてくだ さい。

#### 5 加入者明細表を確認する

加入者情報の確認を行います。

最初に表示されるのは、当月1日の加入者情報です。

過去の加入者情報を確認するには、基準年月日を選択してください。

「Excel 出力」ボタンより、現在表示している一覧情報を Excel 形式で出力することができます。

#### 【加入者明細表を表示する手順】

(1) 会員トップ画面で「加入者明細表」ボタンをクリックします。

(2) 加入者明細表の画面が表示されます。

| 基準年月日: 2021年02月01日 ✓ |            |       |        |            |            |         |       |     |               |               |
|----------------------|------------|-------|--------|------------|------------|---------|-------|-----|---------------|---------------|
|                      | 加入者番号      | 氏名    | 性<br>別 | 生年月日       | 加入年月日      | 加入期間    | 休職期間  | 休職中 | 加入者拠出金<br>累計額 | 事業所拠出金<br>累計額 |
| 1                    | 6320000001 | 福祉 一郎 | 男      | 1980/01/01 | 2014/04/01 | 6年11ヶ月  | 0ヶ月   |     | 124,500       | 124,500       |
| 2                    | 632000002  | 福祉 次郎 | 男      | 1980/12/12 | 2018/04/01 | 2年11ヶ月  | 2年5ヶ月 | *   | 9,000         | 9,000         |
| 3                    | 632000003  | 福祉 三朗 | 男      | 1980/01/01 | 2018/04/01 | 2年11ヶ月  | 2年6ヶ月 | *   | 7,500         | 7,500         |
| 4                    | 6320000004 | 福祉 四朗 | 男      | 1980/04/04 | 2010/04/01 | 10年11ヶ月 | 2ヶ月   |     | 193,500       | 193,500       |

#### <加入者明細(赤枠部分)について>

基準年月日が当月1日のとき、当月1日までの事由発生日の届出が反映された状態で表示されます。 基準年月日が前月以前のとき、締め処理で確定したデータに、遡及して登録した届出が反映された状態で表 示されます。

#### 6 要支給額明細表を確認する

要支給額情報の確認を行います。

最初に表示されるのは、最新の要支給額明細です。

毎年4月後半頃に、最新の要支給額明細表が表示されるようになります。

過去の要支給額情報を表示するには、基準年月日を選択してください。

「Excel 出力」ボタンより表示している一覧情報を Excel 形式で出力することができます。

#### 【要支給額明細表を表示する手順】

(1) 会員トップ画面で「要支給額明細表」ボタンをクリックします。

(2) 要支給額明細表の画面が表示されます。

HOME » 福利厚生 » 新潟県民間社会福祉職員退職積立基金制度 » 会員トップ » 要支給額明細表 本明細表は退職給付引当金を計上する際に使用するものです。 なお、基準年月3月のデータが確定するのは4月後半となります。 決算などで3月中にご使用になる場合は、エクセルデータを修正してお使いください。 ・過去の要支給額情報を表示するには、基準年月を選択してください。 ・表示中の要支給額情報をExcel形式で出力するには、Excel出力ポタンをクリックしてください。 戻 る 基準年月: 2020年03月 🗸 休職 加入者拠出金 事業所拠出金 加入者番号 氏名 生年月日 加入年月日 加入期間 要支給額 期間 累計額 累計額 1 632000001 福祉 一郎 1980/01/01 2014/04/01 4年7ヶ月 0ヶ月 82,500 82,500 172,800 2 632000002 福祉 次郎 1980/12/12 2018/04/01 7ヶ月 1ヶ月 9,000 9,000 0 3 632000003 福祉 三朗 1980/01/01 2018/04/01 7ヶ月 2ヶ月 7,500 7,500 0 4 6320000004 福祉 四朗 1980/04/04 2010/04/01 8年7ヶ月 151,500 151,500 329,800 2ヶ月 5 632000005 福祉 五郎 1980/05/05 2010/04/01 8年7ヶ月 1ヶ月 153.000 153.000 333.400 合計 403,500 403,500 836,000

#### 7 その他

#### 7-1 問い合わせ先

お問い合わせは、できるだけ「問合せフォーム」をご利用ください。

【問合せフォーム】 https://forms.gle/ytc9cfPkj49xXkcJ9

【メールアドレス】 taisyoku2@fukushiniigata.or.jp

#### 7-2 書類送付先

新潟県社会福祉協議会 総務管理課

〒950-8575 新潟県新潟市中央区上所2丁目2番2号 新潟ユニゾンプラザ3階